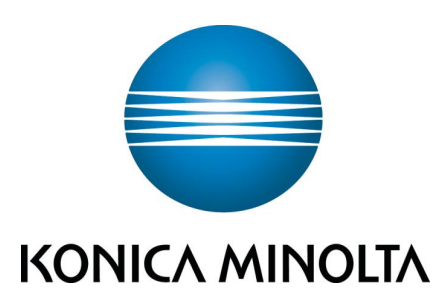

# bizhub C360/C280/C220

# 簡易說明書 Shortcut Manual

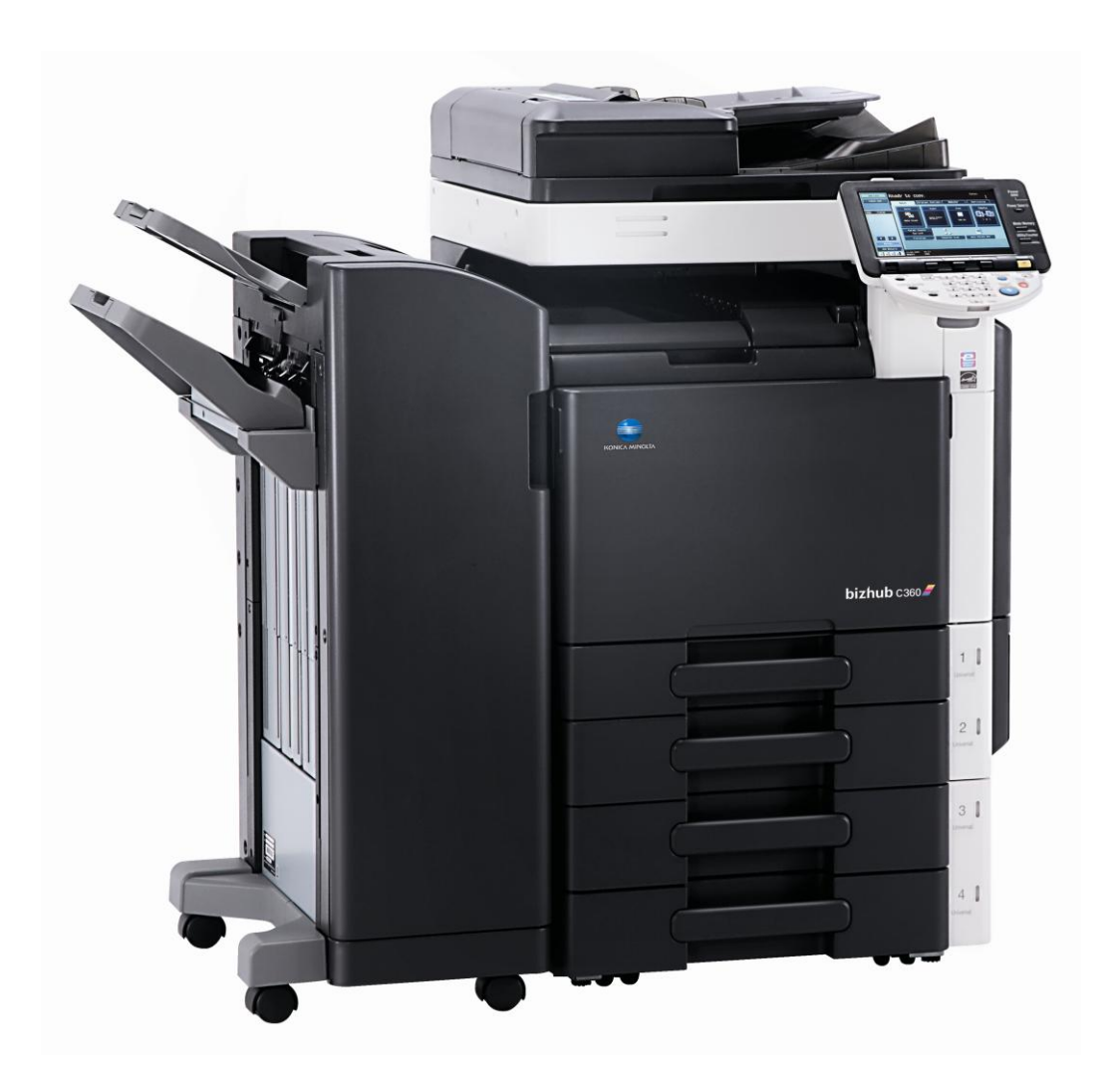

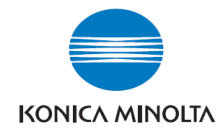

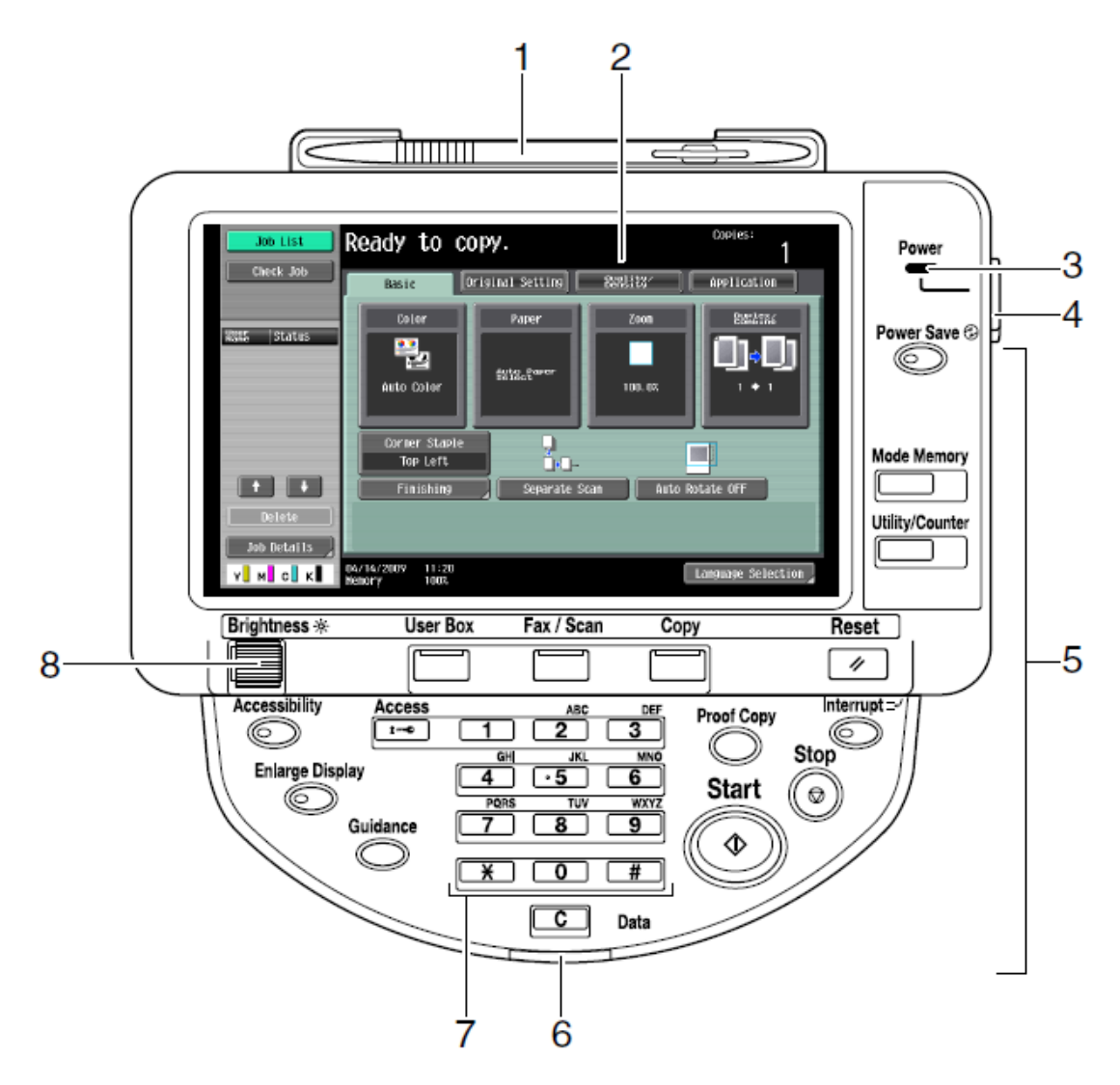

- 1. Touch Pen 輕觸筆
- 2. Touch Panel 輕觸螢光幕
- 3. Main Power indicator 電源指示燈
- 4. Sub power switch 副電源開關
- 5. Function key 公能鍵
- 6. Data indicator 資料指示燈
- 7. Keypad 數字鍵
- 8. Brightness Adjustment Dial 螢光幕亮度調整鍵

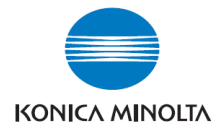

# Konica Minolta C360/C280/C220

\*\*如已選用*共用用戶*認證功能,請跟以下步驟進入使用版面
\*\* If device with public authentication function, please follow the below steps

- ◆ 彩色複印 Color Copy
   1.按【列表】選擇用戶名稱,按【確定】
   Press【User Name List】 Select user name and Press【OK】
   2.按【密碼】輸入密碼,按【確定】,
   Press【password】 press【OK】
   3.按【Access】。
   Press【Access】
- ☆ 黑白複印 B/W Copy

Press [Public User access]

| Job List    | <pre> PEnter a login user name and password, [Login] or press [Access].</pre> | and then touch     |
|-------------|-------------------------------------------------------------------------------|--------------------|
|             | 4J                                                                            | Public User Access |
| Name Status |                                                                               |                    |
|             | User Name                                                                     |                    |
|             |                                                                               | User Name List     |
|             | Password                                                                      |                    |
|             |                                                                               |                    |
| Job Details |                                                                               | Login              |
| Y M C K     | 04/27/2009 09:34<br>Memory 100%                                               |                    |

☆ **複印後**: (鎖機)請按【Access】 鍵 2 次

Press **[***Access* **]** *twice times to logout* 

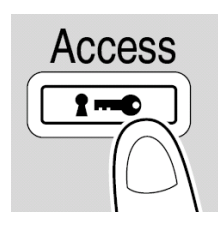

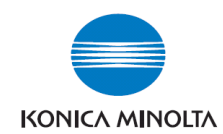

# 影印功能

# **Copy Function**

# Basic 基本設定 (I)

- 自動彩色 自動探測原稿是彩色文件或黑白文件 Auto Color - This setting to automatically detect the documents are in color or black and white
- 2. **全彩** 列印彩色文件

Full Color - The copy in full color

3. 黑色 - 列印黑白文件

Black - The copy in black and white

4. 雙色 -- 如原稿圖案或文字分為黑色和彩
 色,可把原稿彩色的部份轉變為選擇的其中
 一種顏色,而黑色的部份則不變
 2 Color - Print all areas of the document

determined to be in color with the specified color, and print all areas determined to be black in black

 5. 單色 - 可把文件的影像轉變為選擇的其中 一種顏色

**Single Color** – Print copies in the specified color, regardless of whether the document is in color or in black and white

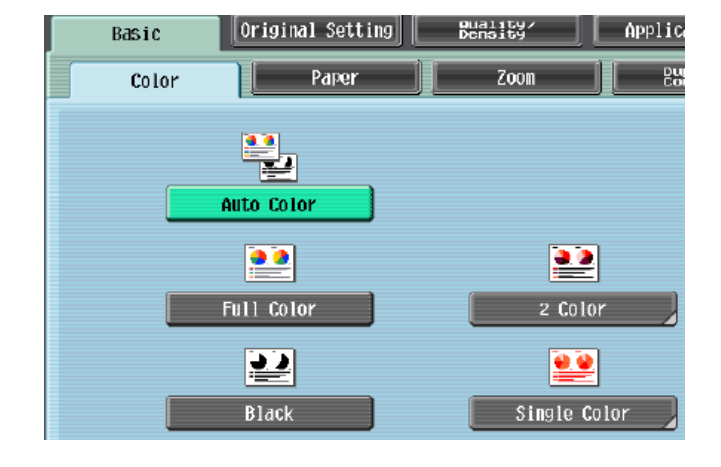

| Color > 2 Color |                              |
|-----------------|------------------------------|
|                 | Select Color                 |
|                 | Black + Red Black + Blue     |
|                 | Black + Green Black + Yellow |
|                 | Black + Cyan Black + Magenta |

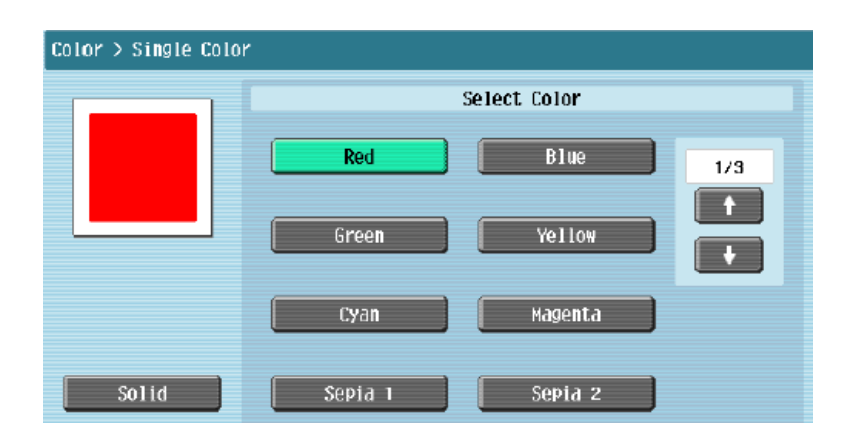

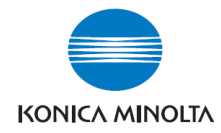

# Basic 基本設定 (II)

#### -- Paper 紙張

更改手送紙紙張尺寸

- Change Bypass Tray Setting

   1 按基本設定,按紙現

   Press Basic, Press Paper
- 2 選擇手送紙盤 Select Paper Type
- 3 按 紙盤變更設定 Press change Tray Settings
- 4 選擇紙張類型
   Press Select Paper Type
- 5 輸入適合的尺寸 Input paper size
  - a 按**尺寸設定**,選擇標準尺寸 Touch **Standard Size**
  - b 按自定尺寸 輸入長度 X 和寬度 Y,例如 90mm 輸入 0900

(如要儲存尺寸,按儲存,再選擇儲存位) 置 Memory1-5)

Touch **Custom Size** input (Length) **X** and (width) **Y** , e.g. 90mm please input 0900 (If stored paper size , touch **Store** , then choose Memory1 -5 )

6 按 OK Press OK

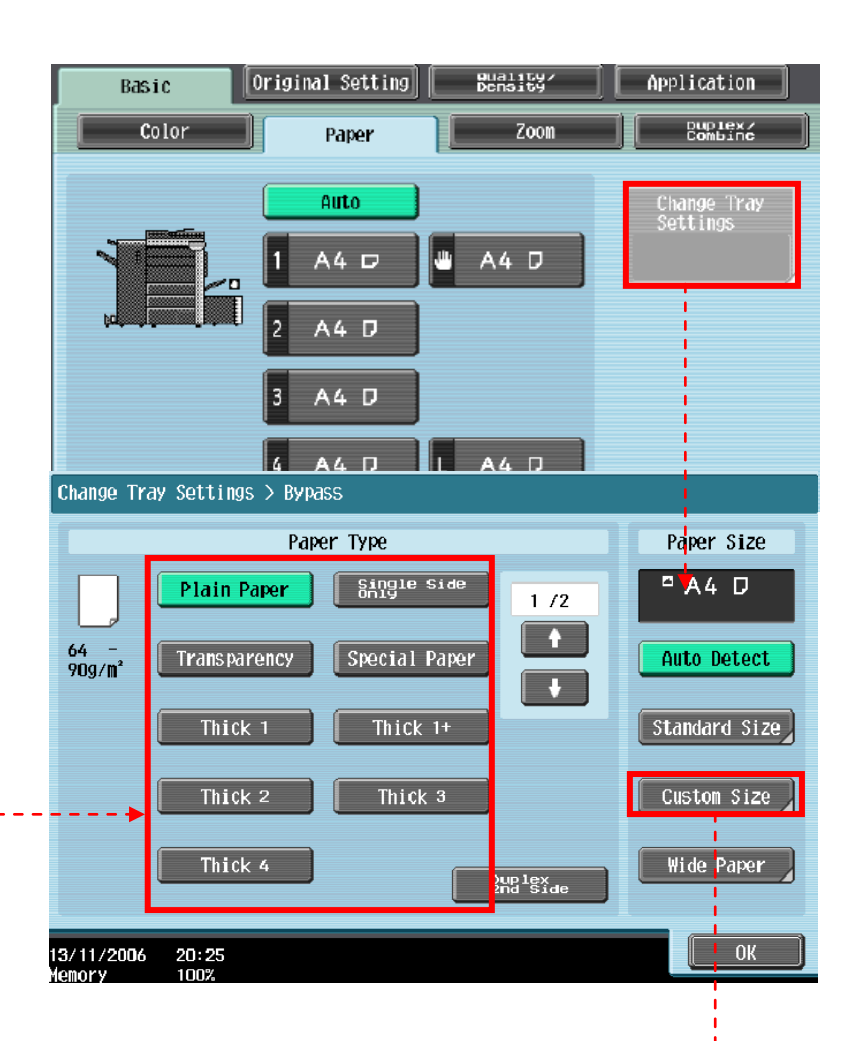

#### Change Tray Settings > Bypass > Custon Size

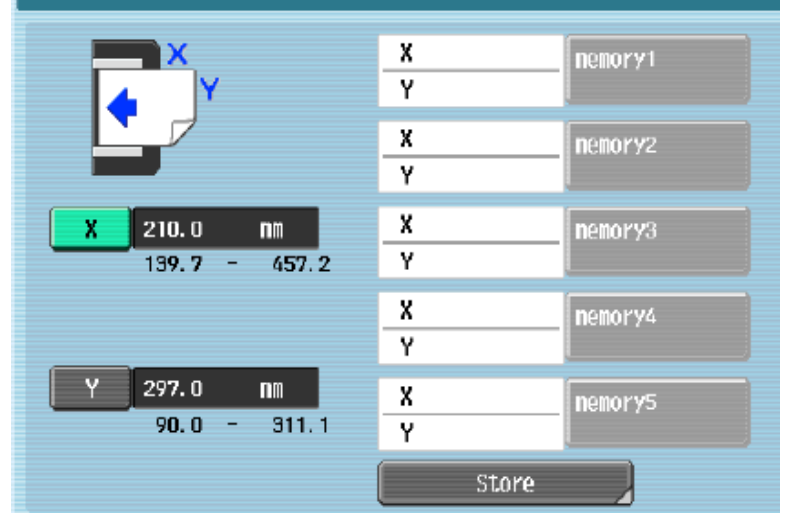

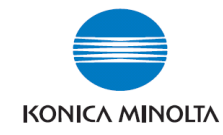

# Basic 基本設定 (III)

#### -- 倍率 Zoom

按 **倍率** Press **ZOOM** 

1 選擇一般的變焦比率 Select fixed zoom size

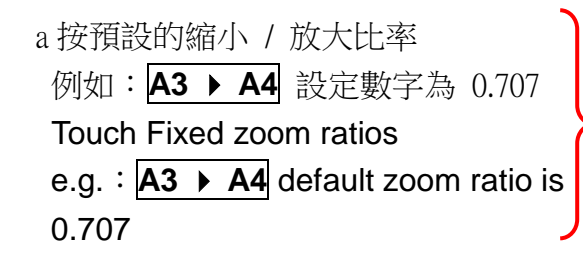

b 按 → → 加減號增加或減少變焦數字 Touch → to change zoom ratio

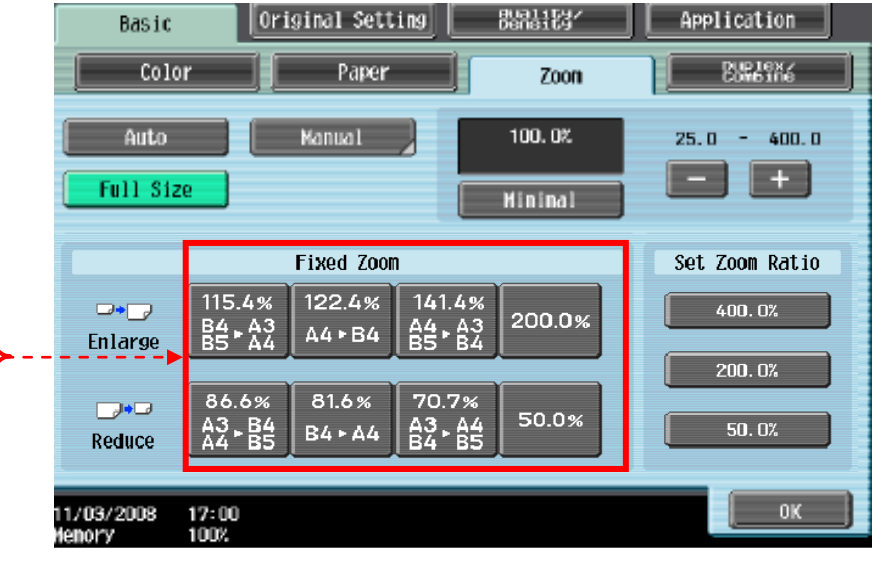

2 按 手動,直接輸入變焦數字,按 OK 確定
 Touch Manual, Using the keypad, type in the desired zoom ratio then touch OK

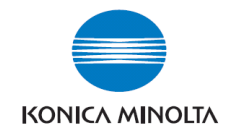

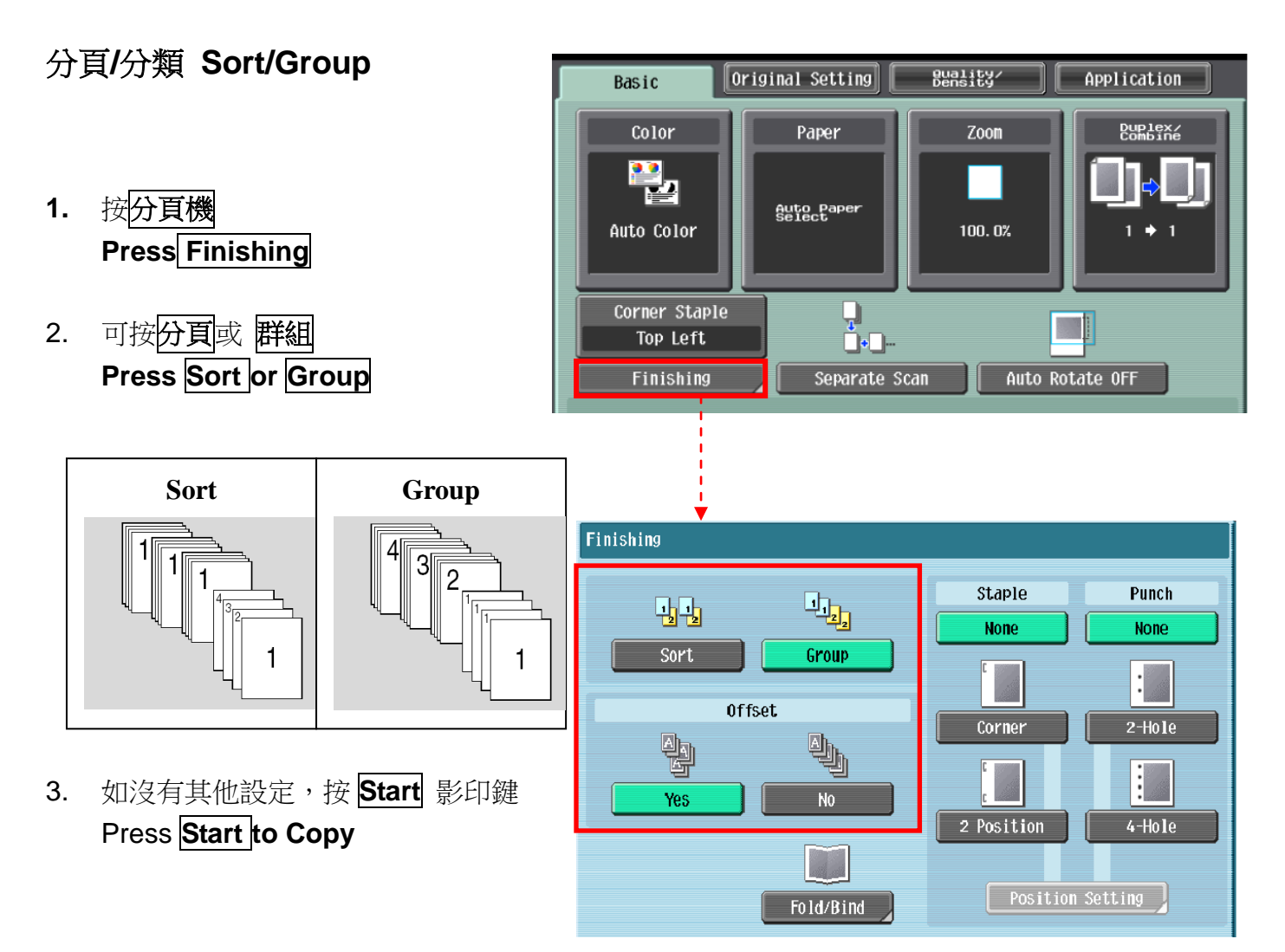

## 位移功能 Offset

- 1. 按<mark>分頁機</mark> Press Finishing
- 在位移功能
  項目中按是
   In Offset option select Yes
- 3. 如沒有其他設定,按 Start 影印鍵 Press Start to Copy
- \*如沒有安裝訂裝器,副本會用十字型式分隔

If no finisher is installed, printed copies are sorted in crisscross pattern

如有安裝訂裝器,副本會用前後型式分隔

• If a finisher is installed, the copies are stacked on top of each other with each set shifted to separate it

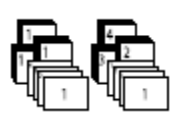

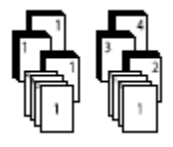

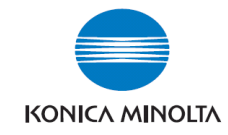

(必需加裝配件才有以下功能)

(Optional Function)

## 訂裝 Staple

- 1. 按 分頁機 Press **Finishing**
- 在訂裝項目中按 訂角 或 2 個位置
   At Staple select Corner or
   2position
- 按位置設定選擇訂裝位置
   Press position Setting to desired staple positions
- 如沒有其他設定,按 Start 影印鍵
   Press Start to Copy

# 打孔 Punch

- 1. 按 分頁機 Touch **Finishing**
- 在訂裝項目中按2孔或4孔
   At Staple select 2 Hole or 4 Hole
- 3. 按 位置設定</mark>選擇打孔位置 Touch position Setting
- 4. 如沒有其他設定,按 Start 影印鍵

Press Start to Copy

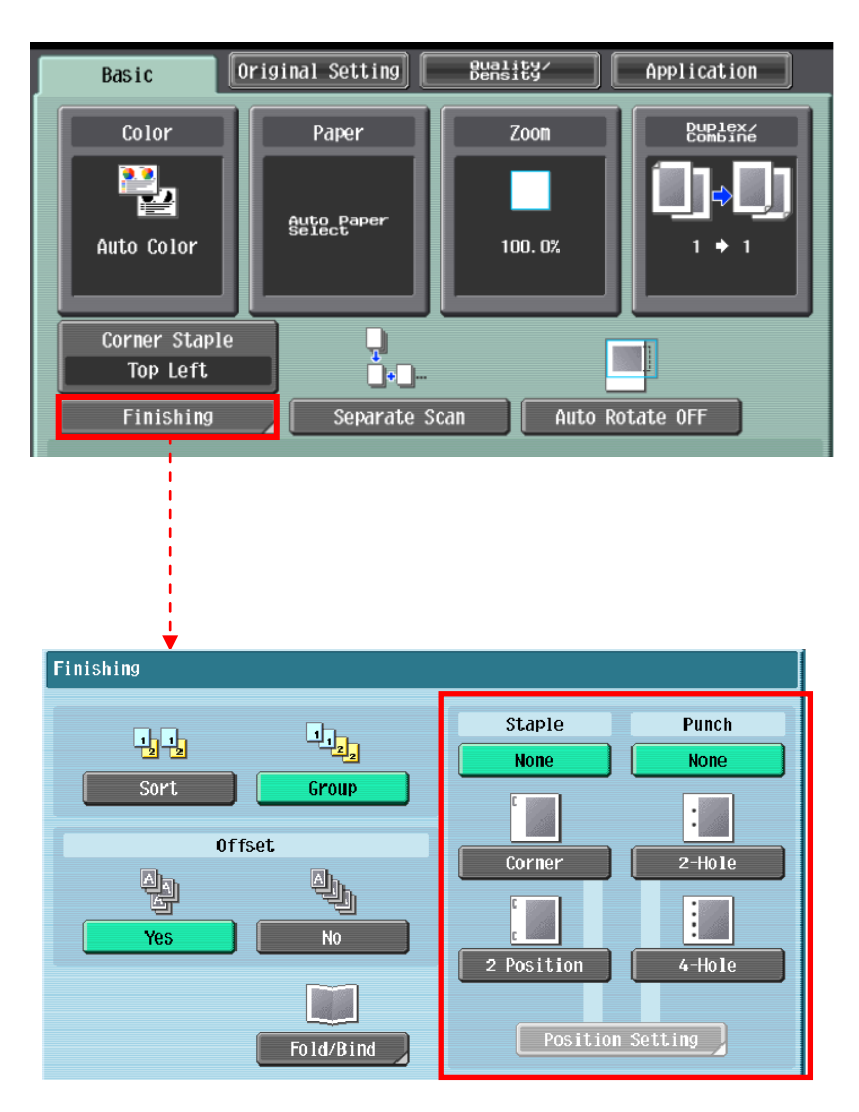

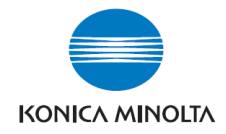

必須加裝配件才有此功能 (Optional Parts is needed)

# 摺疊/書本訂裝 Fold/Bind

1. 按分頁機

Press Finishing

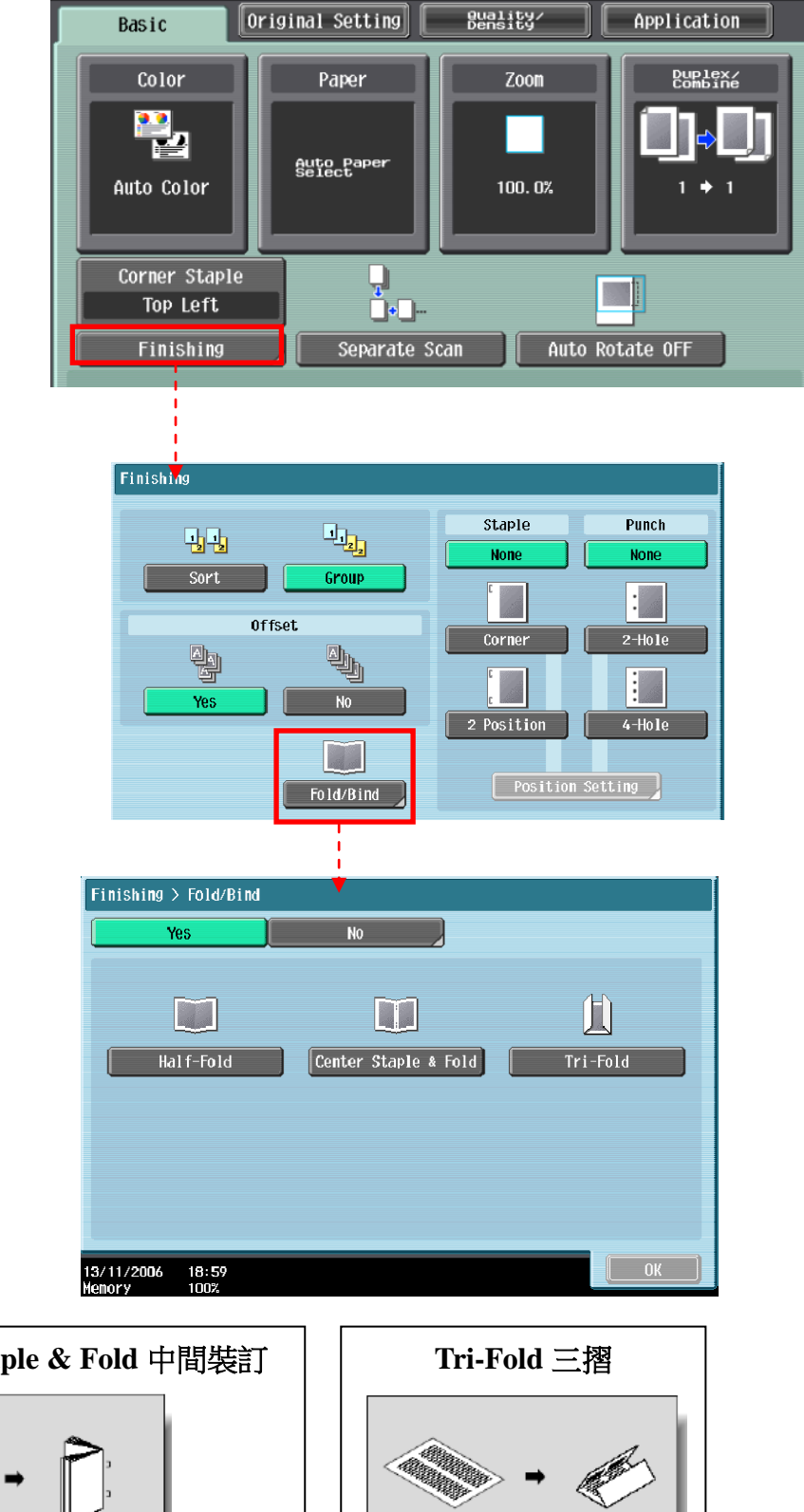

2. 在 摺疊/裝訂項目中按 Yes 啟動功能 At Fold/Bind select Yes

3. 按 對摺 中間裝訂 或 三摺

Touch Half-Fold Center Staple & Fold or Tri-Fold

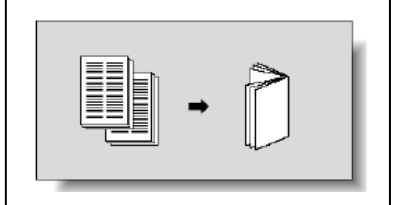

Half-Fold 對摺

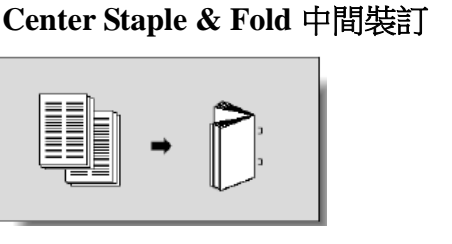

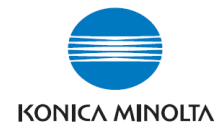

# Basic 基本設定 (IV)

## --Duplex/Combine 雙面/組合

選擇組合

**Combine function** 

按 2 in 12 合 1 兩張原稿縮為一張 或

4 in 1/8 in 1/4 合 1/8 合 1 四張/八張原稿縮為一張

Touch 2 in 1 or Touch 4 in 1/8 in 1

To reduce the size from 2 / 4 / 8 sheets originals into 1 sheet of copy

#### 選擇 原稿 > 影本 Press Original > Copy

a.單面原稿 印 雙面副本 **1-sided > 2-sided** 單面 > 雙面 **1-sided > 2-sided** Single-sided Original to Double-sided Copy

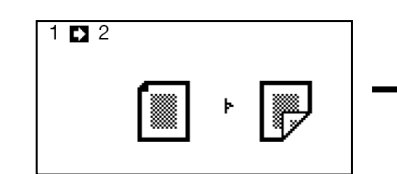

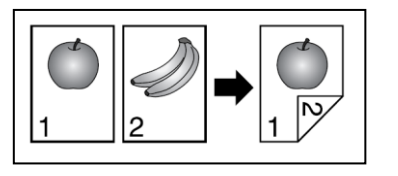

b.雙面原稿 印 單面副本 2-sided >1-sided 雙面 > 單面
 2-sided >1-sided Double-sided Original to Single-sided Copy

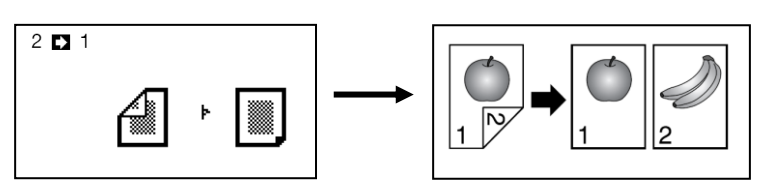

c.雙面原稿 印 雙面副本 2-sided >2-sided 雙面 > 雙面 2-sided >2-sided Double-sided Original to Double-sided Copy

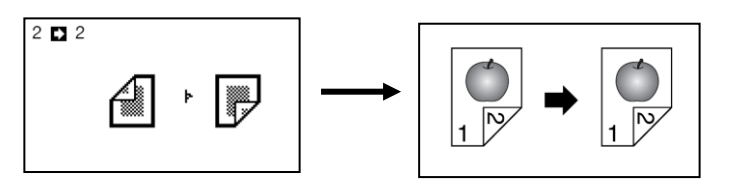

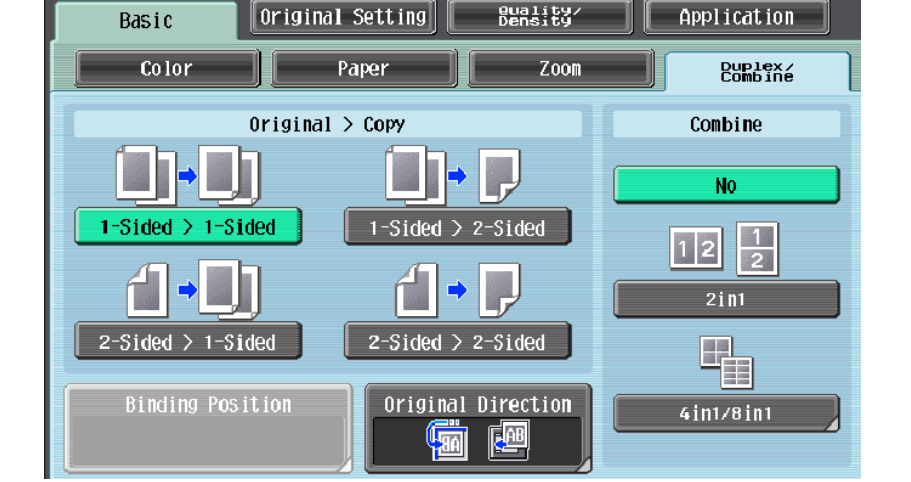

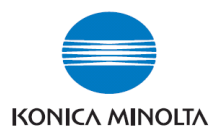

# Quality/Density 品質濃淡度

 可在原稿類型 選擇適當的原稿類型 Select Original Type to choose
 Text, Text/Photo, Photo, Map,
 Dot Matrix Original or Copied Paper

| Basic Origina       | l Setting Buality/ | Application   |
|---------------------|--------------------|---------------|
| Origina<br>Text     | al Type            | Density       |
| Photo               | Мар                | Bleed Removal |
| Dot Matrix Original | Copied Paper       | Glossy        |

#### 2. 按 濃淡度 調校整份文件的深淺度

Touch **Density** – the print image can be adjusted, each time [Lighter] or [Darker] is touched, the density is lightened or darkened by one level.

#### 3. 按底色调整 調校原稿背景的深淺度

Touch **Background Removal** – the density of the background color of the document can be adjusted, each time [Light] or [Dark] is touched, the background density is lightened or darkened by one level. **Paper Discoloration Adj** to make adjustment for background removal for copying. **Bleed Removal** to make adjustment for thin paper for copying

#### 4. 按 文字增強 調校原稿文字的深淺度

Touch **Text Enhancement** – select the reproduction quality of text when copying documents consisting of text that overlaps images such as illustrations or graphs

5. 選擇 光澤面 開動光面效果

Touch **Glossy** – select this setting when copying images with a glossy finish

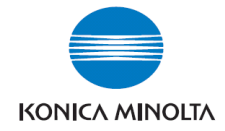

# Originals Setting 原稿設定

- 按 Mixed Original 混合原稿 格動探測功能,如 1 放在自動送紙器的原稿有不同大小的混合 Press Mixed Original to Loads originals of different sizes (A4 or A3) into the ADF and scan them at a time.
- 按 Z-Folded Original 確保 Z 摺疊過的原稿在 2 影印時不會誤認原稿尺寸

Press **Z-Folded Original** correctly detects the original size when folded originals are loaded into the **ADF** and copied.

- 按 Binding Position 原稿空白邊設定原稿內容的方向 3 Press Binding Position specify the original binding position (page margin) to prevent the copy from being printed upside-down when scanning a 2-sided original.
- 按 Original Direction 原稿設定方向設定預留的訂裝位置 4 Press Original Direction when copying double-sided originals or making double-sided or combined copies,

press this button to specify the direction in which the original is loaded into the ADF or placed on the Original Glass.

按 Original Size 原稿尺寸設定原稿大小,預設是自動探測原稿大小 5 Press Original Size to specify the original size, the default setting is auto detect

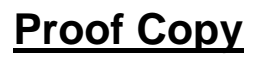

在做好需要的設定後,按 兩次 Proof Copy 鍵可 預覽影印效果

> Press **Proof Copy** twice to preview the image for checking the copy result

按 Start 確認並列印,或 按 Stop 重選覆印功能

To confirm press the

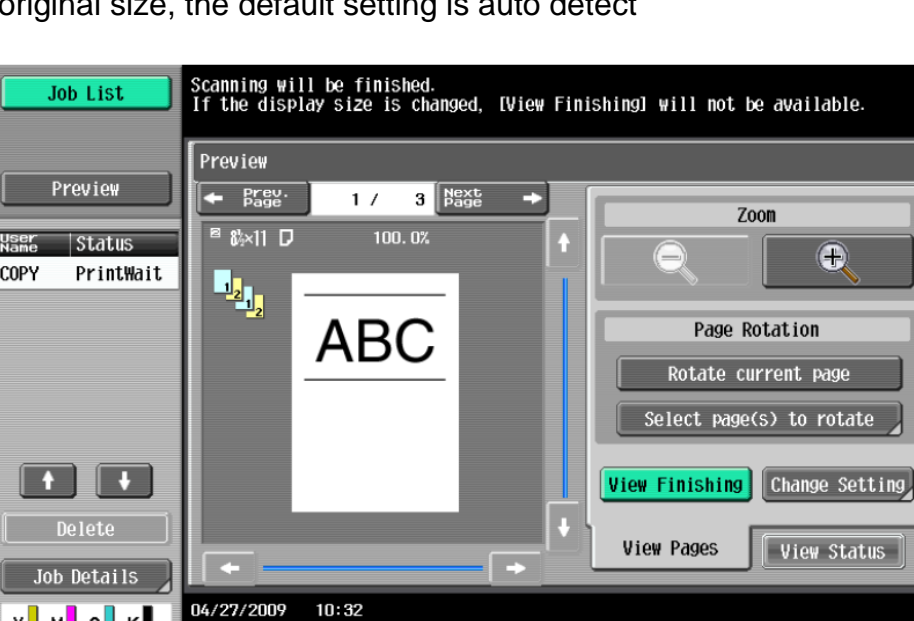

Start button to print out or press Stop button to go back and do more adjustment

к

ү м с

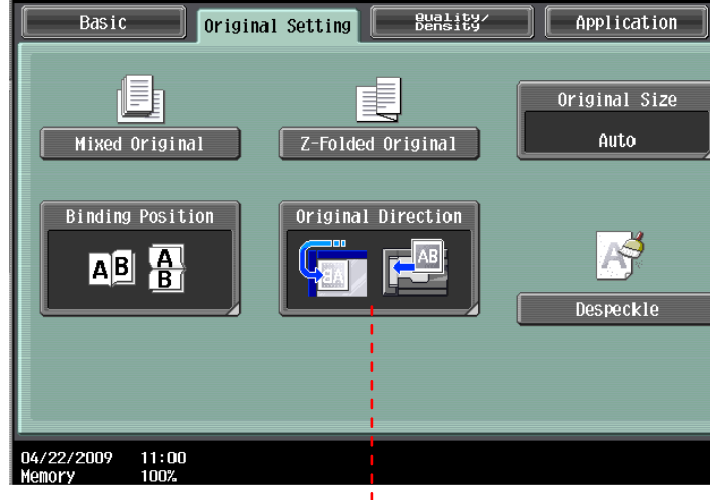

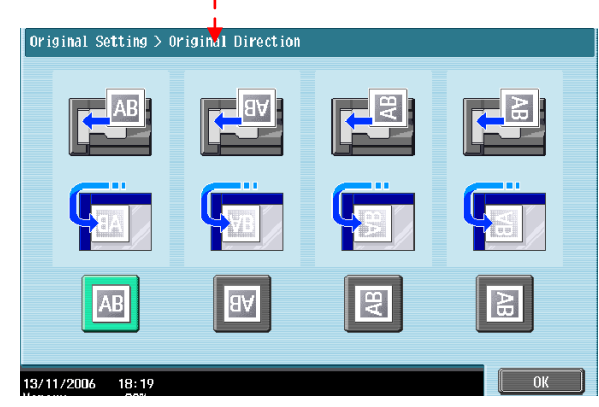

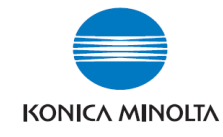

#### Copies: Application 應用功能 Job List Ready to copy. 1 Check Job Original Setting Quality/ Basic Application A A A A - S Auto Paper Select 100.0% Sheet/Cover/ Chapter Insert Edit Color Book Copy/Repeat 1 8 Image Adjust Booklet Page Margin Check Details 00 AB Stamp/Composition Card Shot Erase Save in User Box 04/27/2009 Memory 10:37 Y м с к 插頁/封面/章節/投影片插頁/畫像插入 在副本列印時插入特定紙張或加入特殊紙張作封面 [Sheet/Cover/Chapter Insert] Inserts another sheet of paper or adds a cover page to the paper for copying. Page 14 – 15 色彩編輯 調整彩色覆印的色彩效果 Inverts the contrast or gradation of the original or prints the original in the [Edit Color] mirror image. It also adds a color in the background or adjust the quality of a color image. Page 16 頁連寫/重覆 影印書本;將細小的原稿以密舖平面方式重覆地印在副本上 Configure the settings for a book or catalog. An image on a single sheet of [Book Copy/Repeat] original can be repeatedly copied or divided and enlarged in parts to produce copies of the respective parts. Page 17 - 19 預留空白邊作釘裝 頁面空白邊 [Page Margin] Select the binding margin (blank area) of the paper used for copying. Page 19 當原稿的尺寸比副本的紙張為小時可調整顯示的內容方式 書像調整 Configure the layout for the image when the paper is larger than the original. [Image Adjust] Page 20 自動將原稿排好排版並計算好放大縮小的比例用雙面列印功能印成一本小冊子 小冊子 [Booklet] Automatically arranges the page order of the scanned original and makes 2-sided 2 in 1 copies to produce a page layout for a center bound book, such as a magazine. Page 21 消框 將原稿以外的部份留空不印在副本上 Erases unnecessary outside portion of the original body text or erases the [Erase] area outside the original placed on the Original Glass. Page 22 在副本上加上原稿沒有的日期/時間,頁碼或戳記,亦可加上複印防護的功能 戳記/構成 [Stamp/Composition] Prints the date/time, page number or a stamp printed on copies. This function also allows you to embed information for preventing unauthorized copying in a document. Page 23 - 25 卡片 影印卡片的正面和背面都印在同一張紙 [Card Shot] Copies the contents of the front and back sides of a card-size original, for example, insurance card, driver's license, or business card, on one sheet. Page 26 儲存到使用者信箱 將原稿儲存到影印機的硬碟內 Saves the scanned original data in a User Box. [Save in User Box] Page 26 Konica Minolta Business Solutions (HK) Ltd. 13 Room 208, 2/F., Eastern Centre, 1065 King's Road, Quarry Bay, Hong Kong. Tel: (852) 2565 8181 FAX: (852) 2565 761

The essentials of imaging

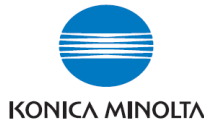

# [Sheet/Cover/Chapter Insert] 插頁/封面/章節/投影片插頁/畫像插入

- OHP 投影片插頁
- 1. 按 Application 應用功能 Select Application
- 2. 按 Sheet /Cover /Chapter Insert 插頁 / 封面 / 插入章節 Select Sheet /Cover /Chapter Insert
- 3. 按 OHP Interleave OHP 白紙插頁 (必須選擇黑白模式) Select OHP Interleave
- 選擇分隔紙的紙盤
   Select the Interleave Paper
- 5. 把投射膠片放在手送紙盤

Place the Transparency at the bypass tray

- 6. 按**OK** Press **OK**
- 7. 按 **Start** 影印鍵 Press **Start**

# - Cover Mode 封面

- 1. 按 **Application**應用功能 Select **Application**
- 按 Sheet /Cover /Chapter Insert 插頁 / 封面 / 插入章節 Select Sheet /Cover /Chapter Insert
- 3. 按 Cover Mode 封面 Select Cover Mode
- 選擇前封面有沒有影像或後封面有沒有影像
   Select Print Image at the Front / Back Cover or not
- 5. 及哪一個紙盤放置前封面紙或後封面紙 Also select which tray has the Front / Back Cover Paper
- 6. 按 **Ok** Press **OK**
- 7. 按 **Start** Press **Start**

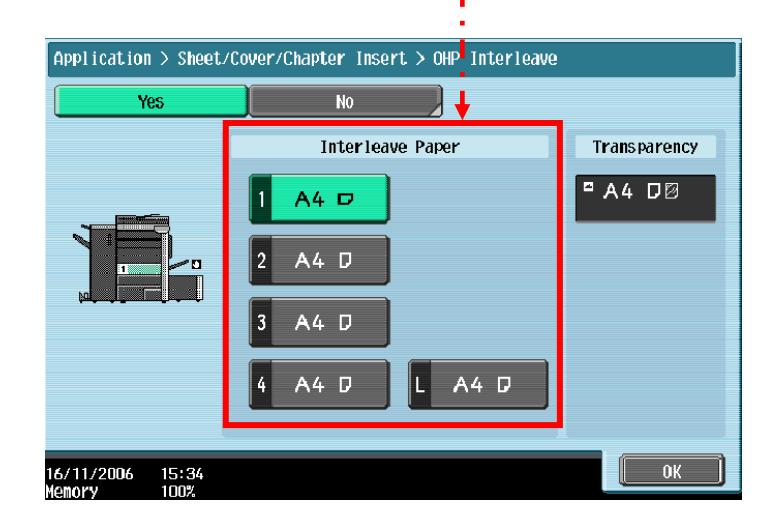

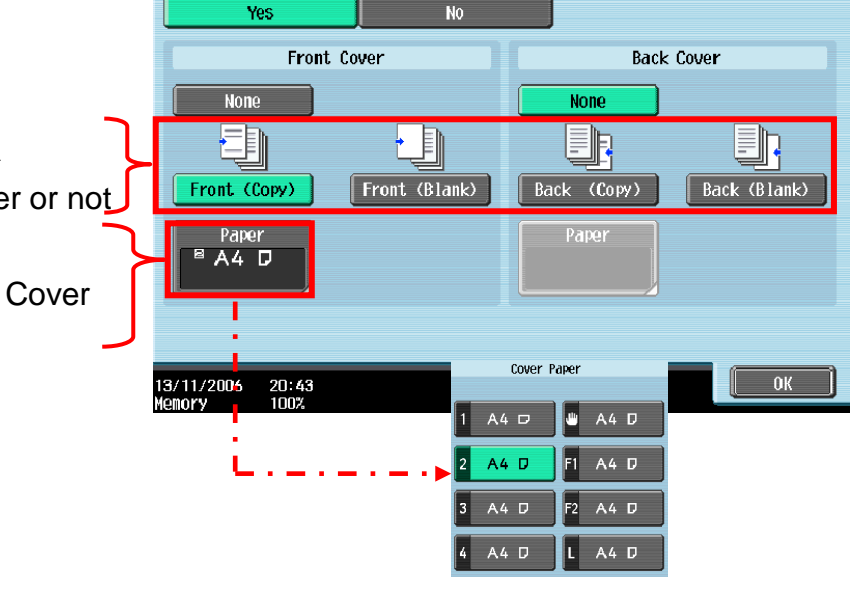

Application > Sheet/Cover/Chapter Insert > Cover Sheet

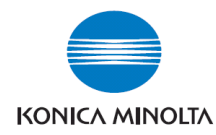

# - Insert Sheet 插頁

- 1. 按 Application 應用功能 Select Application
- 按 Sheet /Cover /Chapter Insert 插頁 / 封面 / 插入章節 Select Sheet /Cover /Chapter Insert
- 3. 按 Insert Sheet 插頁 Select Insert Sheet
- 4. 按 Copy 複印或 Blank 空白選擇插入的頁數有 沒有影像

Select **Copy** or **Blank** to set up print image at the insert pages or not

- 輸入需插入的頁號和選擇插紙的紙盤
   Key in the page no. of the insert pages then select which tray has the insert paper
- 6. 按 **Ok** Press **OK**
- 7. 按 Start Press Start

- Insert Image 插入影像

1. 按 Application 應用功能

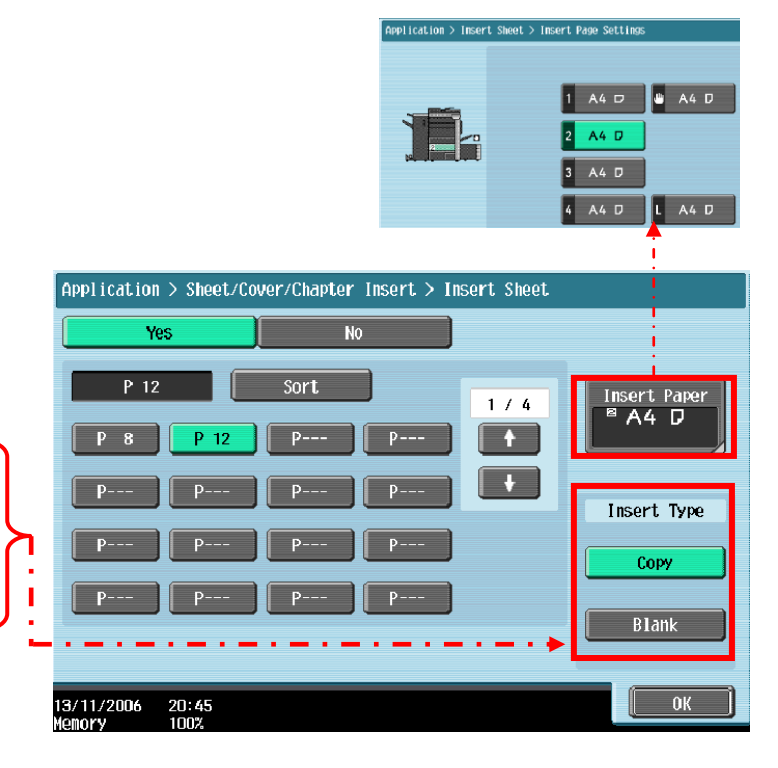

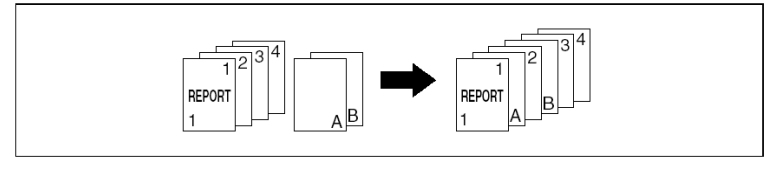

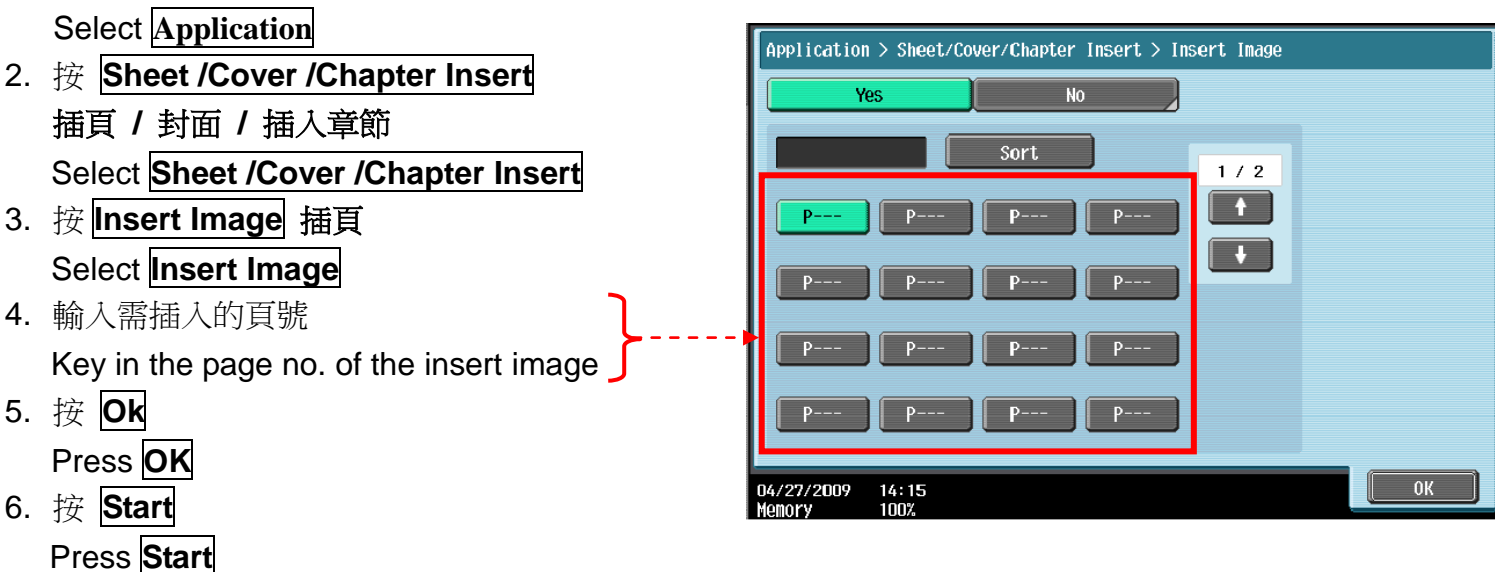

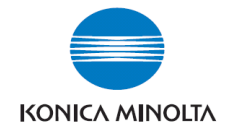

Application > Edit Color

# [Edit Color] 色彩編輯

- Neg. Pos. Reverse 黑白反像

- 1. 按 **Application** 應用功能 Select **Application**
- 2. 按 Edit Color 色彩編輯 Select Edit Color
- 3. 按 Neg. Pos. Reverse 黑白反像 Select Neg. Pos. Reverse
- 4. 按 Neg. Pos. Reverse 黑白反像 Select Neg. Pos. Reverse

# - Mirror Image 鏡面畫像

- 1. 按 Application 應用功能 Select Application
- 2. 按 Edit Color 色彩編輯 Select Edit Color
- 3. 按 Mirror Image 鏡面畫像 Select Mirror Image

# Original

- Background Color 底色色彩
- 1. 按 Application 應用功能 Select Application
- 2. 按 Edit Color 色彩編輯 Select Edit Color
- 3. 按按 Background Color 底色色彩設定背景顏色 Select Background Color

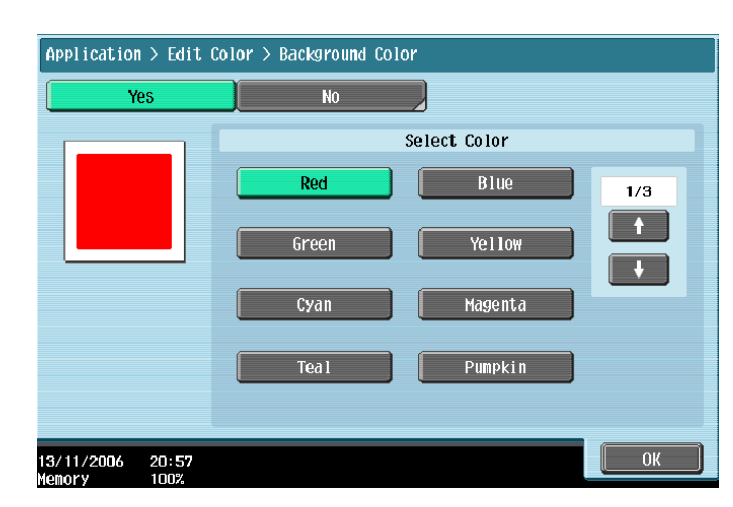

Konica Minolta Business Solutions (HK) Ltd.

Room 208, 2/F., Eastern Centre, 1065 King's Road, Quarry Bay, Hong Kong. Tel: (852) 2565 8181 FAX: (852) 2565 761

The essentials of imaging

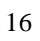

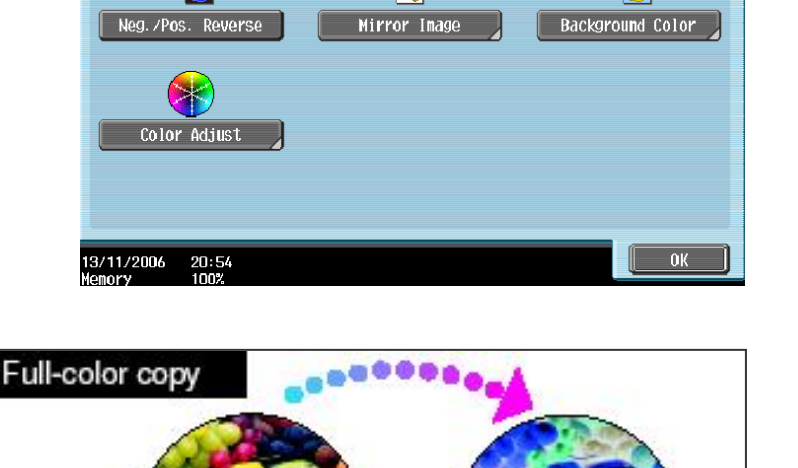

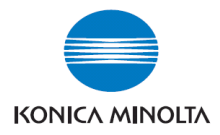

Application > Book Copy/Repeat > Book Copy

FE

21:03

13/11/2006

Front. Cover

Book Spread

No

Separation

FEIF

Front and

# - Book Copy 書本複印

按 Application 應用功能

**Select** Application

- 1. 按 Book Copy / Repeat 頁連寫/重覆 Select Book Copy / Repeat
- 2. 按 Book Copy 書本掃瞄 Select Book Copy
- 3. 再按 Separation, 同時可選擇要不要 Select Separation
- 4. Front Cover/Back Cover 前封面或後封面 Also you can select **Front Cover/Back Cover** to copy the front Cover or back cover of the original.
- 5. 把書打開放在鏡面左上角,按 Start

Open and place the book at the top right of the original glass and press Start

6. 直至掃描整本書後,按 Finish

Until you have scan all the original you can press Finish

7. 再按 Start

At last press the **Start** button to print out

#### 如選擇 Front Cover 前封面,掃描時: If you have select the Front Cover Function:

- Fig.1. 先把前封面放在鏡面左上角,按 Start Place the front cover at the top right of the original glass and press Start
- Fig.3. 然後才揭至第一頁掃描,直至掃描整本書後,按 **Finish** 再按 Start

After you scan the front cover, open the book and place the 1<sup>st</sup> page to continues the scanning, until you have scan all the original you can press **Finish**, then press **Start** button to print out

#### 如選擇 Front Cover 前封面和後封面 Back Cover, 掃描時: If you have select the Front and Back Cover Function:

Fig.1. 先把前封面放在鏡面左上角,按 Start

Place the front cover at the top right of the original glass and press Start

- Fig.2. 再把後封面放在鏡面左上角,按 Start Then place the back cover at the top right of the original glass and press Start
- 然後才揭至第一頁掃描,直至掃描整本書後,按 Finish 再按 Start Fig.3. After you scan the front cover, open the book and place the 1<sup>st</sup> page to continues the scanning, until you have scan all the original you can press **Finish**, then press **Start** button to print out

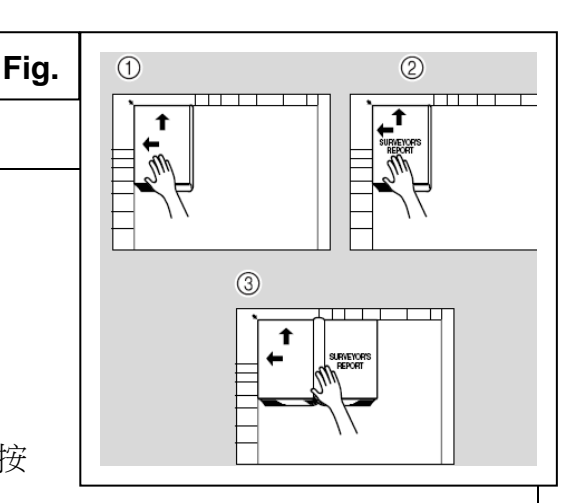

Book Erase

e 🏈

Frame Erase

Center Erase

Binding Position Left Bi**n**d

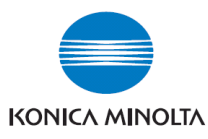

- Image Repeat 畫像重複
- 1. 按 Application 應用功能 Select Application
- 2. 按 Book Copy / Repeat 頁連寫 / 重覆 Select Book Copy / Repeat
- 3. 按 Image Repeat 畫像重複 Select Image Repeat
- 選擇 With Margin / Without Margin 有空白邊 / 沒有空白邊
   Select With Margin / Without Margin
- 5. 按 Set Range 範圍設定 Select Set Range
- 按 Custom Size 自訂尺寸, 按 X 輸入長度 和 按 Y 輸入寬度 Select Custom Size to enter the original size, press X then key in the Width of the original, press Y then key in the Height of original.
- 7. 按 **OK** Press **OK**
- 8. 按 **Start** Press **Start**

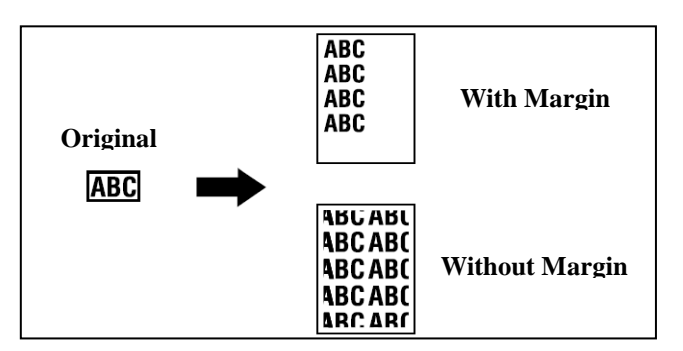

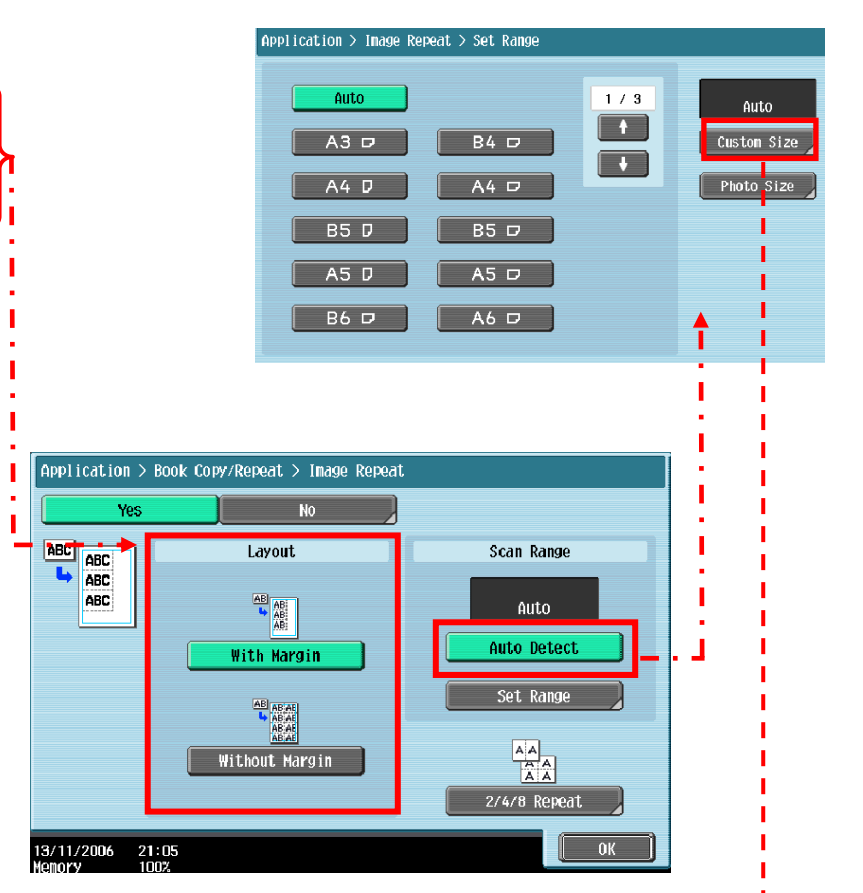

#### Application > Set Range > Custon Size

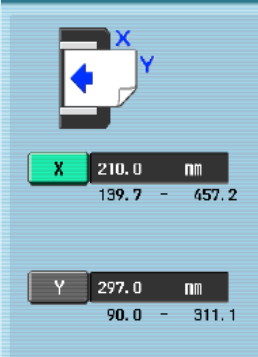

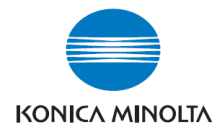

# - Poster Mode 海報模式

- 按 Application 應用功能 1. **Select** Application
- 按 Book Copy / Repeat 頁連寫/重覆 2. Select Book Copy / Repeat
- 按 Poster Mode 海報模式 3. Select Poster Mode
- 按 Zoom 倍率, 選擇要放大的倍數 4. Select **Zoom** to setup the zoom ratio
- 按OK 5. Press OK
- 按 Start 6. Press Start

# - Page Margin 頁面空白邊

- 按 Application 應用功能 1. Select Application
- 按 Page Margin 頁邊的空白邊 2. Select Page Margin
- 選擇要加裝釘線的位置 Top 頂端 Left 左側 3. 或 Right 右側

Select the margin position Top, Left or Right

- 於 Adjust Value 調整值畫像移位中輸入寬度 4. Setup the width of the margin by Key pad
  - or + / button
- 按 OK 5. Press OK
- 按 Start 6. Press Start

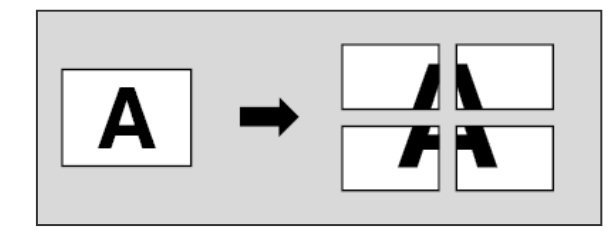

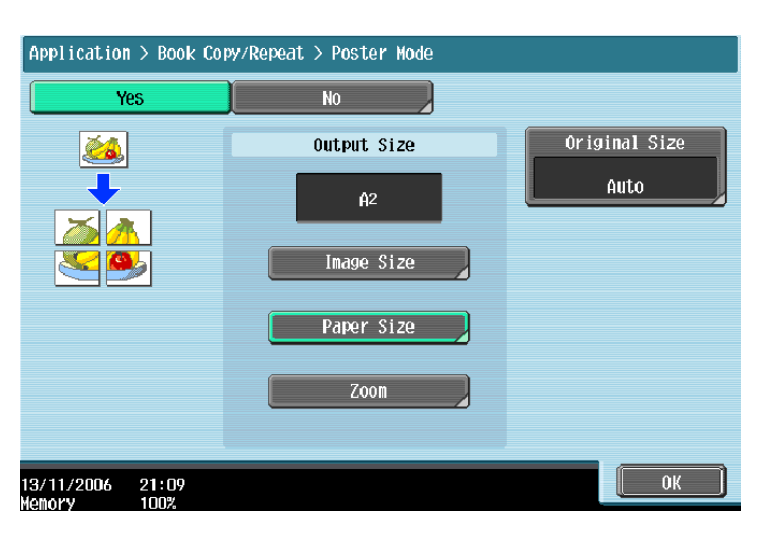

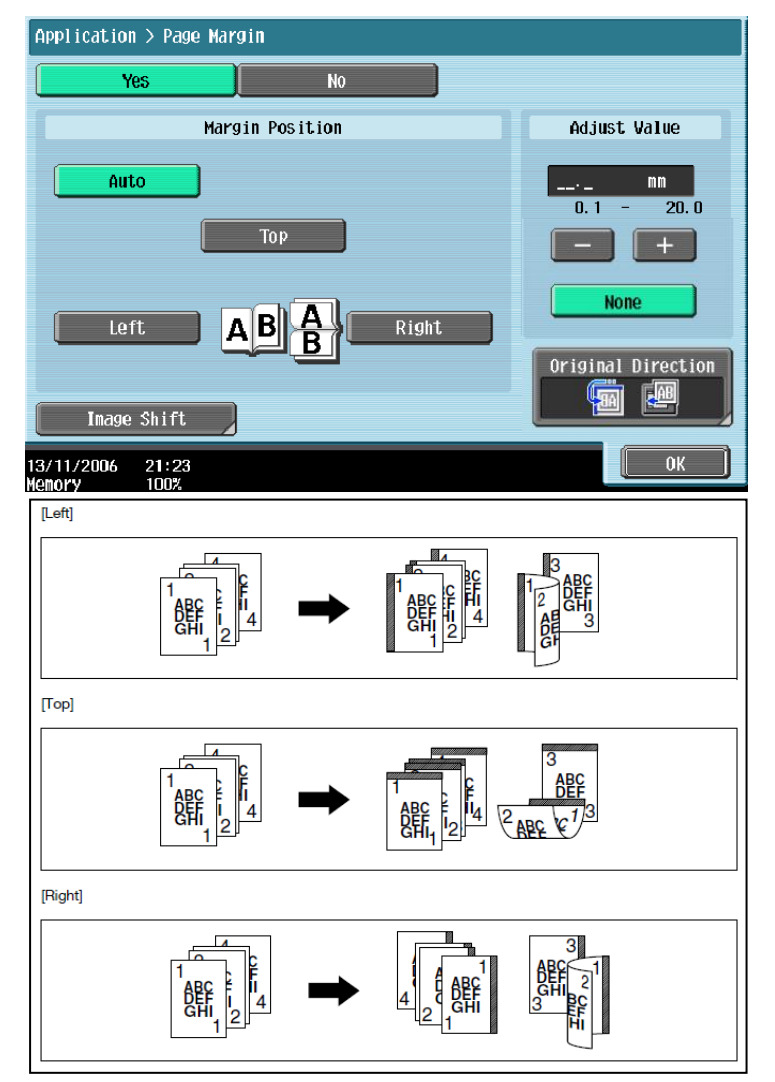

Konica Minolta Business Solutions (HK) Ltd. Room 208, 2/F., Eastern Centre, 1065 King's Road, Quarry Bay, Hong Kong. Tel: (852) 2565 8181 FAX: (852) 2565 761

The essentials of imaging

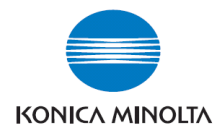

# - Image Adjustment 畫像調整

- 1. 按 Application 應用功能 Select Application
- 2. 按 Image Adjust 畫像調整 Select Image Adjust
- 3. 可選擇 Full Size 全尺寸 / Center Zoom 中間倍率 或 Centering 僅有中間 Select Full Size, Center Zoom or Centering
- 4. 按 **OK** Press **OK**
- 5. 按 **Start** Press **Start**

| ABCI | Genter Zoom<br>↓ BCC |
|------|----------------------|
|      | Centering            |

| Application > Image Ad;         | just                  |                       |
|---------------------------------|-----------------------|-----------------------|
| Yes                             | No                    |                       |
| Full Size                       | T<br>V<br>Center Zoon | Original Size<br>Auto |
| Centering                       |                       |                       |
| 13/11/2006 21:25<br>Memory 100% |                       | ОК                    |

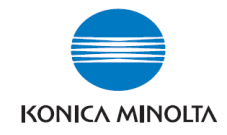

- Booklet 小冊子
- 按 Application 應用功能 1. Select Application
- 按 Booklet 小冊子 2. Select Booklet
- 可選擇 左邊或右邊 3. Left Binding / Right Binding Select Left Binding / Right Binding
- 按 摺疊/裝訂 選擇摺疊或裝訂的方式 4. Select Fold/Bind to setup the fold or bind function (必須加裝配件才有此功能) (Optional Parts is needed)

選擇 中間裝訂 對摺 或 不裝訂 Select Center Staple & fold, Half-fold No

- 按 Paper 選擇紙張 5. Press **Paper** to select the output paper
- 按 Cover Sheet 插入封面 6. Press Cover Sheet to insert cover sheet (詳情請看第 13 頁 Cover Mode 封面功能) (For more details please refer to Page 13 Cover Mode function)
- 7. 按 OK Press OK
- 按 Start 8. Press Start

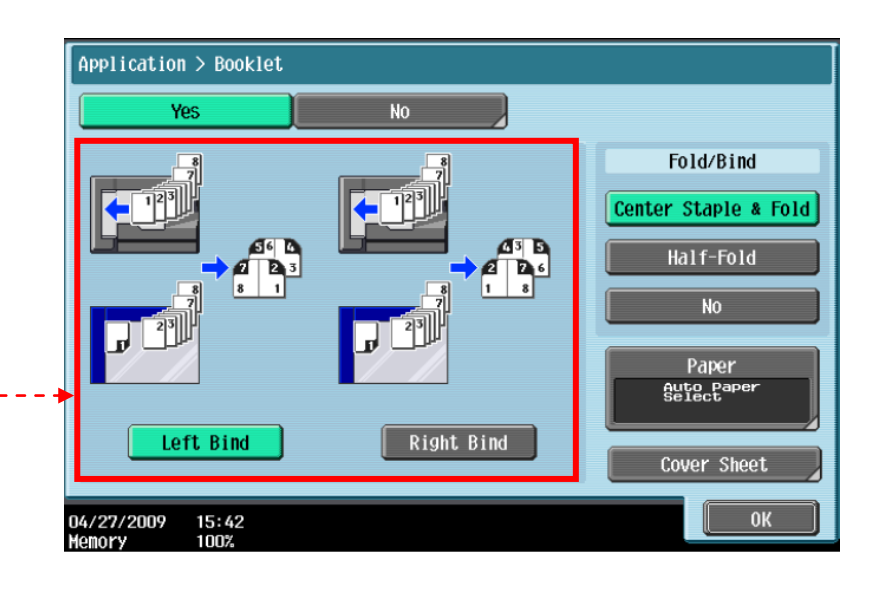

[Left Bind]

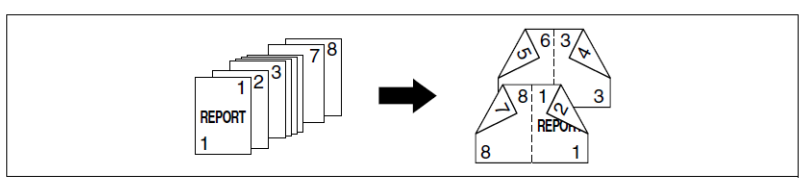

[Right Bind]

Half-Fold 對摺

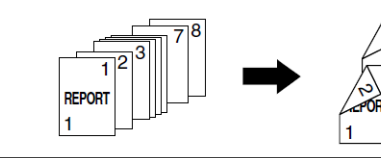

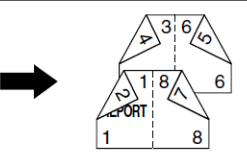

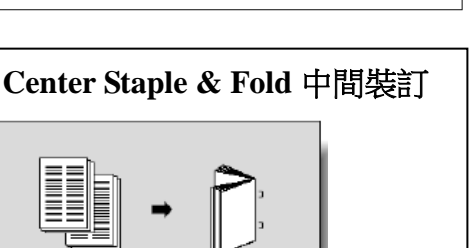

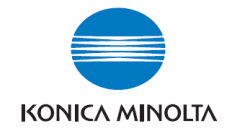

# - Frame Erase 邊框刪除

1. 按 **應用功能** 

Press Application

- 2. 按 刪除 Press Erase
- 3. 按 邊框删除

# Press Frame Erase

- 選擇要刪除影像的位置及寬度
   Select the edge and input the width
- 5. 按 OK 再按 Start

Press OK and then Start

# - Non-Image Area Erase 非畫像影像消

按應用功能
 Press Application

 按 刪除
 Press Erase

 按 非畫像影像消
 Press Non-Image Area Erase

 Yess OK and then Start

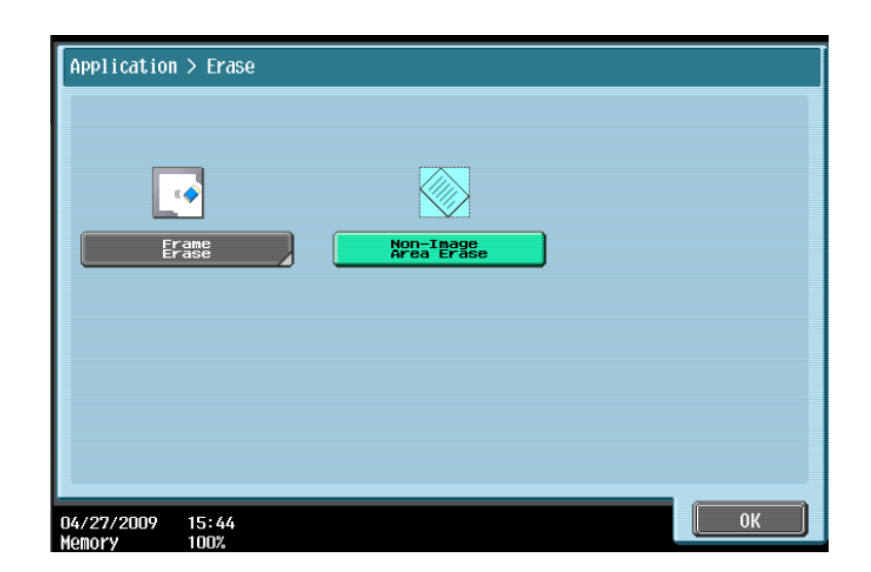

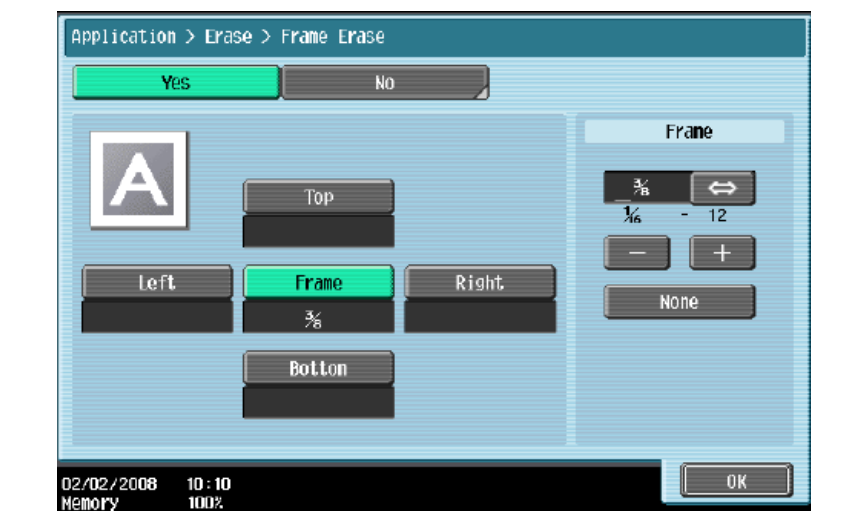

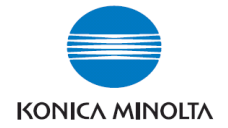

Application > Stamp/Composition

9

Date/Time

0

Copy Security

3 2 2

Watermark

Yes

07/1/23

15:47 100%

Application > Stamp/Composition > Date/Time

Date Format

04/27/2009

#### Stamp Composition 戳記構成 - Date / Time 日期時間 按 應用功能 1 Press Application 可選擇 戳記/構成 2 Select Stamp/Composition 按旧期/時間 3 Select Date / Time 按 列印位置 可選擇把日期打印在不同位置 4 Press Print Position set up the position of the date and time 按 文字色彩 可選擇把日期的顏色 Press Text Color set up the color of the date and time 按 文字尺寸 可選擇把日期的大小尺寸 Press **Text Size** set up the size of the date and time 選擇 所有頁面 在每一張副本上都列印日期時間 Select All Pages to print date/time in whole print out 選擇 催限首頁 只在第一張副本上都列印日期時 間 Select **1<sup>st</sup> Page Only** to print date/time on the 1<sup>st</sup> page only 按 OK , 再按 Start 5

Press OK, then press Start

# - Page # 頁碼

- 按 應用功能 1. Press Application
- 按 戳記/構成 2. Select Stamp/Composition
- 3. 按 頁碼 Select Page Number
- 在 首頁頁碼 中可輸入開始號碼 4.

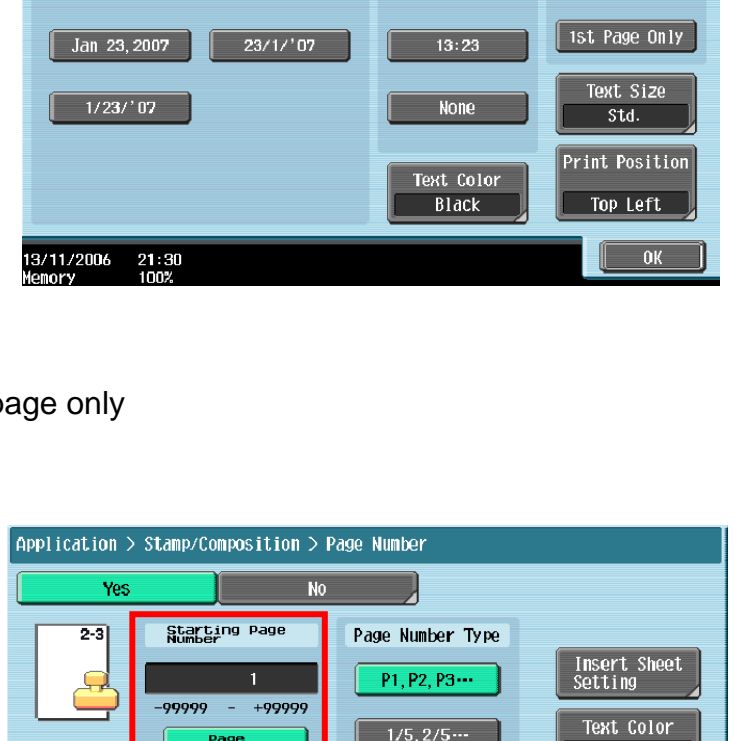

d

Page Number

æ

Stamp Repeat

Over lay

Time Format

1:23PM

No

23 Jan, 2007

ø

Stamp

Header/Footer

<u>-</u>+A A

egistered Overlay

Close

Pages

All Pages

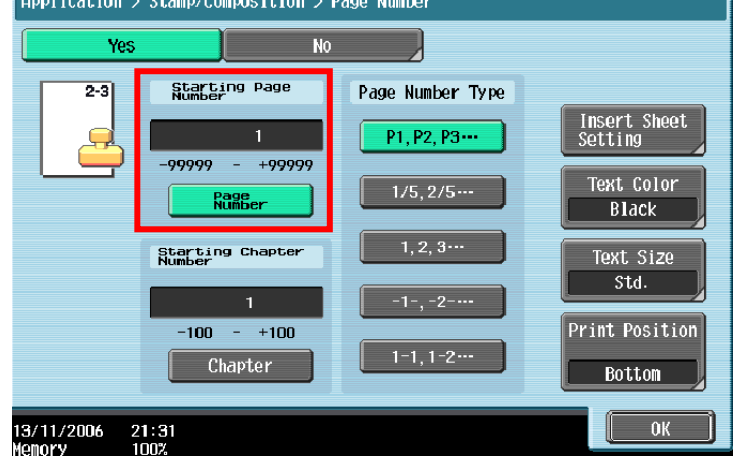

- Enter the starting no. at Starting Page Number 按 列印位置 可選擇把日期打印在不同位置 (Press Print Position to change the print position)
- 按 OK , 再按 Start 6
- Press OK, then press Start 7

Room 208, 2/F., Eastern Centre, 1065 King's Road, Quarry Bay, Hong Kong. Tel: (852) 2565 8181 FAX: (852) 2565 761

5.

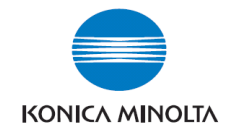

## - Page # 頁碼

按 應用功能 1. Application Press 按 戳記/構成 2. Select Stamp/Composition 3. 按 戳記 Select Stamp 選擇戳記 4. Select the watermark massage 按 列印位置 可選擇戳記打印的位置 5. Press Print Position to change the print position 按 OK , 再按 Start 6. Press OK, then press Start

| Yes          | No                      | ]          |             |
|--------------|-------------------------|------------|-------------|
| Sta          | mp Type/Preset Stamps   | _          | Pages       |
| URGENT       | PLEASE REPLY            | 1 71       | All Pages   |
| TOP SECRET   | FOR YOUR<br>INFORMATION |            | 1st Page On |
| DO NOT COPY  | IMPORTANT               |            | Text Size   |
| CONFIDENTIAL | DRAFT                   |            | Std.        |
|              |                         | fext Color | Print Posit |
|              |                         | Black      | Top Right   |

## - Copy Protect 複印防護

1. 按 **應用功能** 

Press Application

- 2. 按 **戳記 / 構成** Select **Stamp/Composition**
- 3. 按 Copy Security Select Copy Security
- 4. 按 **複印防護** 
  - Select Copy Protect
- 5. 按 預設戳記 選擇水印,

或按 日期時間 選擇日期時間,

或可按 細節設定 選擇顏色深淺等詳細資料

Press Preset Stamp to select the watermark massage,

Press Date/Time to add the printing date & time on the output,

Press **Detail Setting** to change the copy protect image color or density setting

6. 按 OK 後,再按 Start Press OK, then press Start

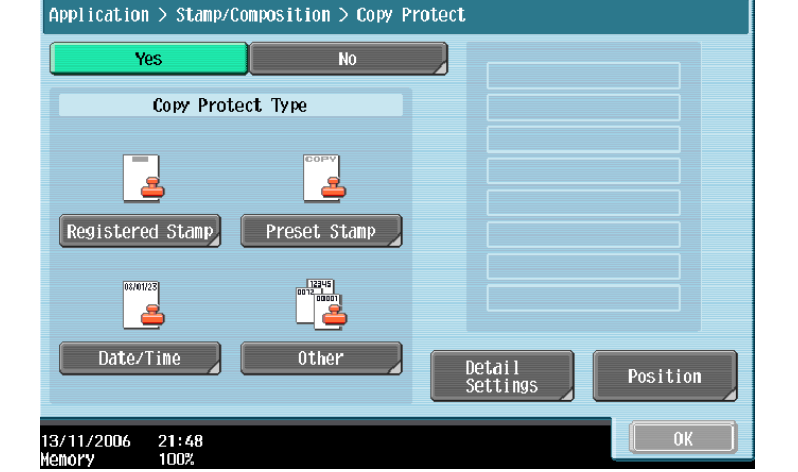

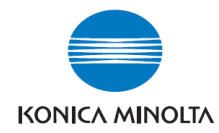

# Overlay 重疊

1. 按 **應用功能** 

Press Application

2. 按 **戳記 / 構成**,再按 重叠

Select Stamp/Composition, then select Overlay

3. 按 色彩 選擇用作重疊的原稿在列印時的顏色,

自動彩色 = 和原稿一樣的顏色, 黑色 = 用黑白色 列印

Press **Color** to select the overlay image printing color,

Auto color = same as original, Black = print in B / W

4. 按 OK 後,再按 Start Press OK, then press Start

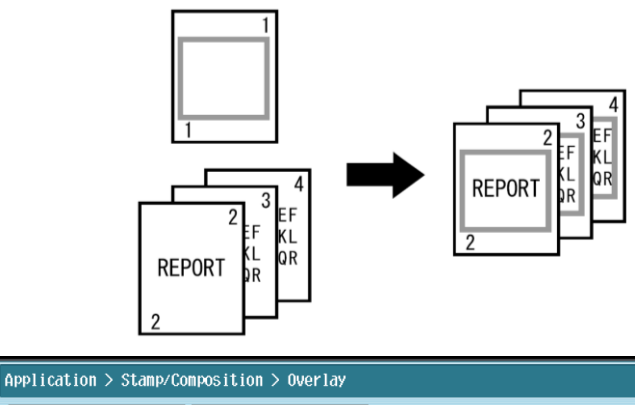

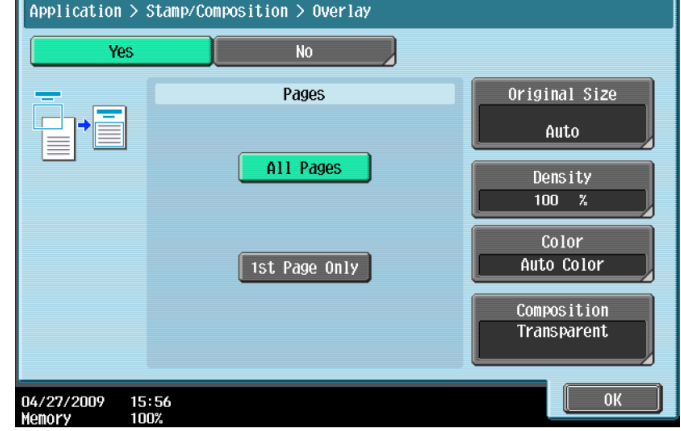

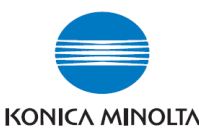

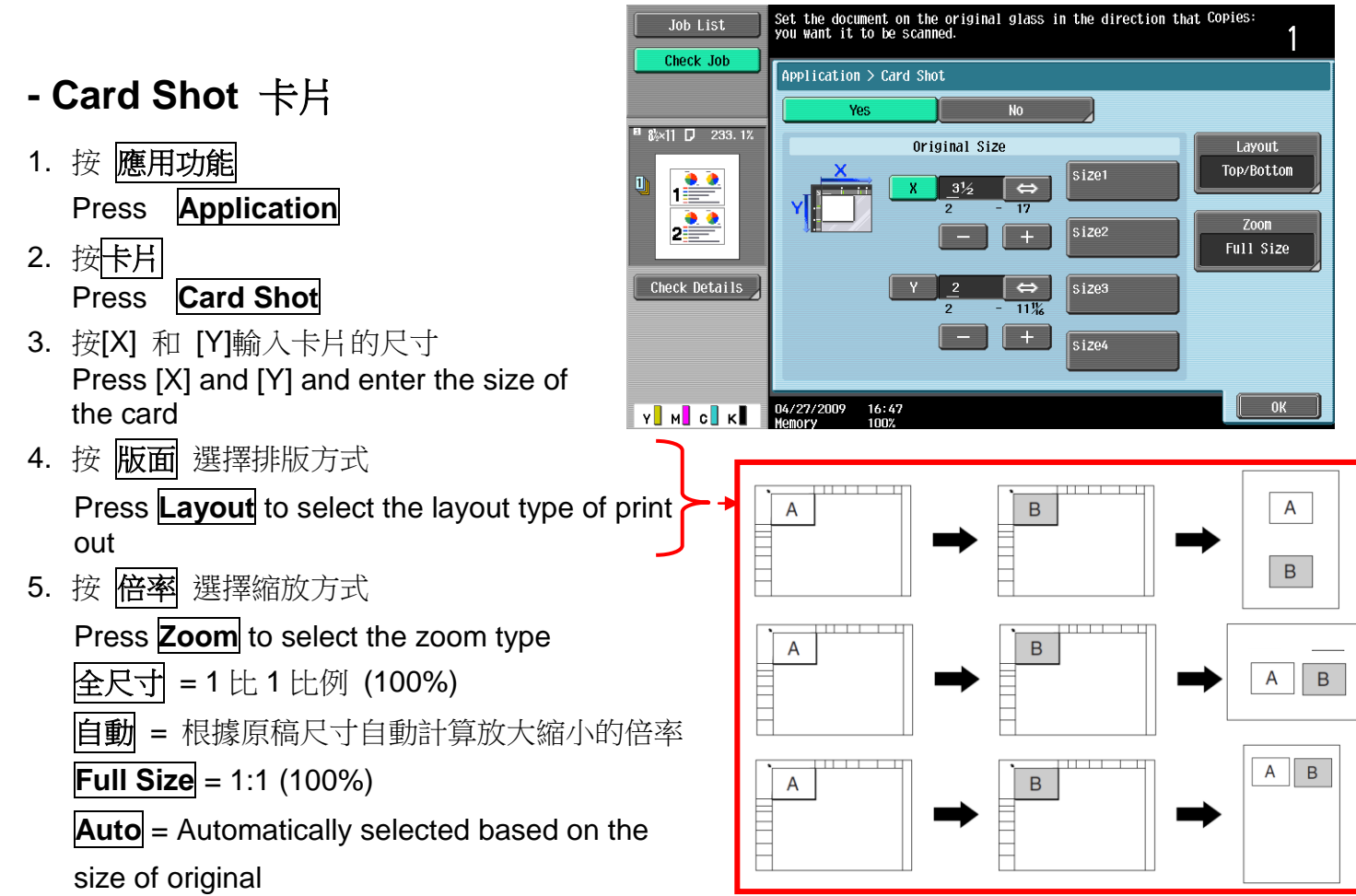

6. 按 <mark>Start</mark> Press **Start** 

# - Save In User Box 儲存到使用者信箱

- 1. 按 **應用功能** Press **Application**
- 2. 按 儲存到使用者信箱 Press Save In User Box
- 3. 按 使用者信箱 選擇目的地信箱 Press User Box to specify destination user box
- 4. 按 文件名稱 更改文件名稱

# Press **Document Name** to change document name

儲存列印 是 = 在影印的同時將文件儲存到使用者信箱
 儲存列印 否 = 只將文件儲存到使用者信箱並不會覆印

Save & Print Yes = Save the document to the User Box & print a copy at the same time

Save & Print No = Save the document to the User Box only

6. 按 **Start** 

Press **Start** 

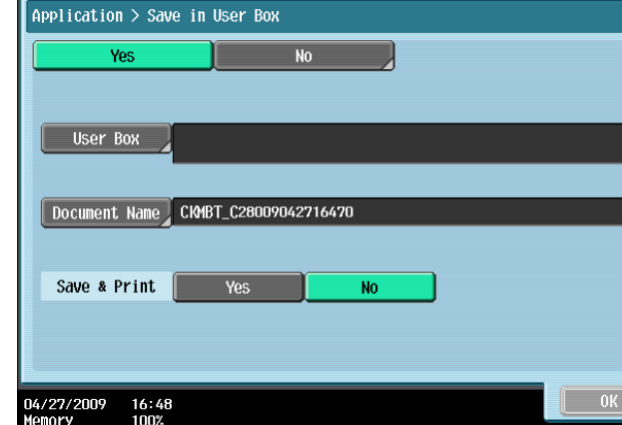

Room 208, 2/F., Eastern Centre, 1065 King's Road, Quarry Bay, Hong Kong. Tel: (852) 2565 8181 FAX: (852) 2565 761

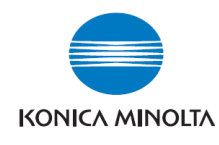

# 停止正在等候的工作 Delete the copy jab in the Waiting List

- 1. 按<mark>作業顯示</mark> press Job List
- 2. 按<mark>作業細節</mark> Press **Job Details**
- 選擇正在等候的工作
   Select the job you want to delete
- 4. 按**删除** Press **Delete**
- 5. 按 是 後按 OK 清除工作的命令 Press Ves and then OK to delete printing job

| Job List      | Allows you to check job | s currently running  | or those in queue.     |                      |
|---------------|-------------------------|----------------------|------------------------|----------------------|
|               | Print                   | Send                 | Receive                | Save                 |
|               | Current Jobs            | listory              |                        |                      |
|               | No. Hame Statu          | s  Document Name     | storeo   Org.   Sep    | Delete               |
|               | 30 COPY Print           | 1 hg                 | 22:31 1                | Increase<br>Priority |
|               |                         |                      |                        | Release<br>Held Job  |
|               |                         |                      |                        |                      |
|               |                         |                      |                        | Check                |
|               |                         |                      |                        | Detail               |
| Job Details   |                         |                      |                        |                      |
|               | 13/11/2006 22:32        |                      |                        |                      |
| Job List      | Are you sure yo         | ou want to delete th | nis job?               |                      |
|               |                         |                      | Number of<br>Deleted J | obs: 1               |
|               | Job No.                 | 30                   |                        |                      |
| No. User Name | User Name               | COPY                 |                        |                      |
|               | Document Name           |                      |                        |                      |
|               | Time<br>Stored          | 13/11/2006 22:31     |                        |                      |
|               |                         |                      |                        |                      |
|               |                         |                      |                        |                      |
|               |                         | Vac                  | No.                    |                      |
| Job Details   |                         | Tes                  | NU                     |                      |
| Y M C K       | 13/11/2006 22:32        |                      |                        | ОК                   |

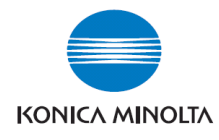

# 增加電郵或傳真 Add Email or Fax

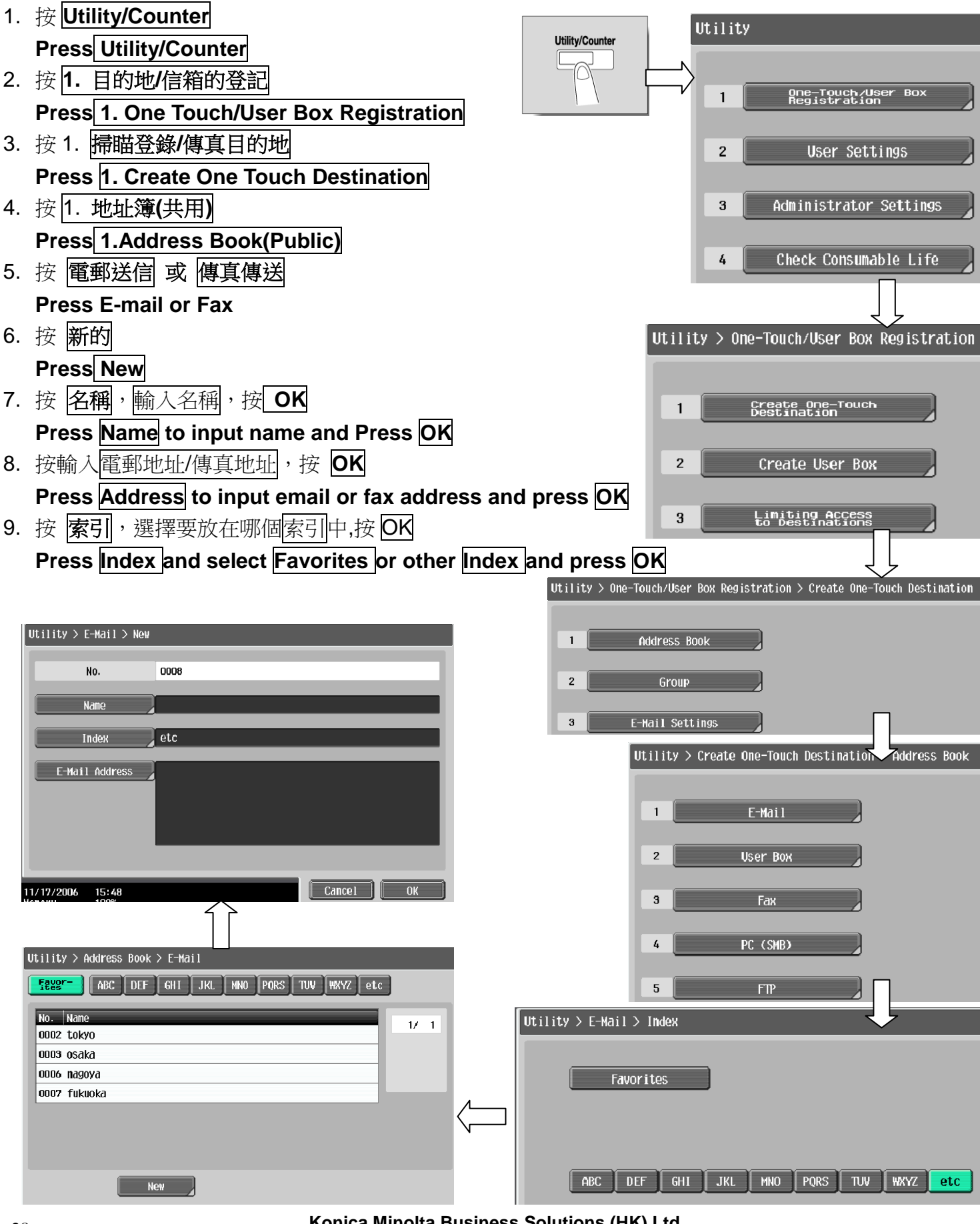

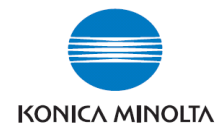

# 傳真 / 掃瞄功能

- 1. 按 Fax/Scan Press Fax/Scan
- 選擇一按鍵的索引尋找傳真或掃瞄 的目的地

Find the destination by one-touch Index

| Job List    | Select desired destination(s).                                                                        | NO. Of<br>Dest. 000 |  |  |  |
|-------------|----------------------------------------------------------------------------------------------------|---------------------|--|--|--|
|             |                                                                                                    |                     |  |  |  |
| Check Job   | Address Book Direct Input Job History Searces                                                         | Off-Hook            |  |  |  |
|             | Heceive<br>I-Fax                                                                                      |                     |  |  |  |
| Name Status | FEXET ABC DEF GHI JKL MHO PORS TUV MXYZ @                                                             | etc                 |  |  |  |
|             | ● IP eddr.     ■E-Mail     ● Eax     ● Fax     ● WebDAW       ip01     Tokyo     ● State     ● WebDAW | 1/ 1                |  |  |  |
|             | <                                                                                                    |                     |  |  |  |
|             |                                                                                                    | Group               |  |  |  |
|             |                                                                                                    | Search              |  |  |  |
| Delete      |                                                                                                    |                     |  |  |  |
| Job Details | 🔹 Scan Settings 🖉 Original Settings 🖉 Settings                                                        | ation               |  |  |  |
| Y M C K     | 10/08/2008 19:41<br>Mcmory 100%                                                                       | wage Selection      |  |  |  |

**Fax / Scan Function** 

如果是傳真可直接按數字鍵輸入傳真號碼

For fax function you can also press the number key pad directly to input the fax number 如果希望將同一份文件傳真到多個目的地,可在輸入第一個地址後按 下一個目的地 便可繼續加入目 的地

If you want to fax the same document to multiple destination you can press the **next destination** button to let you input the next destination fax number

<u>(必須加裝傳真配件才有此功能)</u> (Optional Fax Parts is needed)

| Job List                        | <pre>Senter the fax number using the dial buttons<br/>or keypad. Touch [Enter Registered No.] to<br/>select the number of a registered destination.</pre> |  |  |  |  |
|---------------------------------|----------------------------------------------------------------------------------------------------|--|--|--|--|
|                                 | Enter New Address > Fax                                                                                                    |  |  |  |  |
|                                 | Next Destination                                                                                                    |  |  |  |  |
| Broadcast<br>Destinations       |                                                                                                    |  |  |  |  |
|                                 | 1 2 3 Tone                                                                                                    |  |  |  |  |
|                                 | 4 5 6 Pause                                                                                                    |  |  |  |  |
|                                 | 7 8 9 -                                                                                                    |  |  |  |  |
| 1/ 1                            |                                                                                                    |  |  |  |  |
| Delete<br>Check Job<br>Settings | Enter Registered No.                                                                                                    |  |  |  |  |
| Y M C K                         | 03/27/2009 01:37<br>Memory 100%                                                                                                    |  |  |  |  |

3. 按 **Start** Press **Start** 

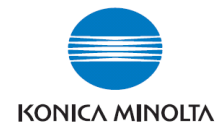

# <u>掃瞄設定 Scan Setting</u>

- 1. 按 Fax/Scan Press Fax/Scan
- 2. 掃描設定 Scan Setting
  - A. 原稿型態 選擇原稿類型
     Original Type Select original type
  - B. 單面/雙面 設定原稿是單或雙面
     Simplex/Duplex Select original single-sided or double-sided

| Job List                         | Specify the settings.           |                |                                    | No. of<br>Dest.  | 000         |
|----------------------------------|---------------------------------|----------------|------------------------------------|------------------|-------------|
| Check Job                        | Scan Settings                   |                |                                    |                  |             |
|                                  |                                 | Basic          |                                    |                  |             |
| Broadcast,<br>best inations      | Original Type                   | Simplex/Duplex | Resolution<br>200x200dpi<br>(Fine) | Scan Siz<br>Auto | ze<br>tment |
| 1/ 1<br>Delete                   | File Type                       | Density        | Color<br>Color<br>Auto Color       | Applicati        | ion<br>Iane |
| Check Job<br>Settings<br>Y M C K | 10/09/2008 00:04<br>Memory 100% |                |                                    | Separate S       | scan        |

- C. 解晰度 設定解像度 Resolution – resolution setting
- D. 檔案類型 設定掃瞄後的檔案類型式

#### File Type – Change file format

多頁 - 把多頁的掃瞄文件存為一個檔案 (於 JPEG 不能使用)

Multi Page- combine all scanned original data and save as a single file (can't use if "JPEG" is select) 分頁 - 把掃瞄的文件分為指定的頁數儲存. (按數字鍵選擇指定的頁數)

Page Separation - divide the scanned data at a specified page. (Specified by pressing number key pad)

- E. **濃淡度 -** 設定深淺度 Density – Change density
- F. 色彩 設定掃瞄色彩,

Color – change color mode, B/W or Color

- G. 分離掃瞄 不同文件可分開掃瞄並合成為一檔案
   Separate Scan Originals can be separate to scan and save as a single file
- 3. 原稿設定 Original Setting

混合原稿 - 啓動探測功能, 如放在自動送紙器的原稿有不同大小的混合

**Mixed Original** - Scan originals of different sizes are loaded together into the feeder 選擇一按鍵的索引尋找傳真或掃瞄的目的

Find the destination by one-touch Index

5. 按 **Start** Press **Start** 

4.

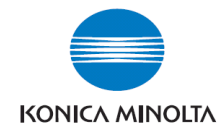

## 檢查傳送記錄

- 1. 按 作業細節
- 2. 按 **傳送**
- 3. 按 作業日誌
- 4. 按 通信清單
- 5. 選擇 掃瞄傳送報表 / 傳真傳送報表
- 6. 選擇要列印的報告
  - A. 動態式報表
  - B. 傳送報表
  - C. 接收報表
- 7. 按 Start

# **Display the Job History List**

- 1. Press Job Details
- 2. Press Send
- 3. Press Job History
- 4. Press Comm. List
- 5. Select Scan TX List / Fax TX List
- 6. Select which report you want to print

ļ

- A . Activity Report
- B TX Report
- C N RX Report
- 7. Press Start Button

| Job List      | The history of transmitted jobs can be viewed.<br>Touch [Communication List] to view history<br>by communication type= <sther e="mail).&lt;/th" than=""></sther> |                  |            |                      |              |  |
|---------------|----------------------------------------------------------------------------------------------------|------------------|------------|----------------------|--------------|--|
|               | Prin                                                                                                    | i (2 Send        | R          | ece i ve             | Save         |  |
|               | Current                                                                                                    | John History     | 5          |                      |              |  |
|               | No. Pga                                                                                                    | ress DeStinution | Stored Org | Result               | 4 Comm.      |  |
|               | 13 Fax                                                                                                    | Tokyo Sales      | 00:36      | 1 Job Comple         | te           |  |
|               | 11 Fa)                                                                                                    | Tokyo Sales      | 00:14      | 1 Job Comple         | te           |  |
|               | 9 Fax                                                                                                    | Tokyo Sales      | 10/24      | 1 Deleted by<br>User |              |  |
|               | 7 Fa>                                                                                                    | Fukuoka Sales    | 10/24      | 1 Job Comple         | te           |  |
|               | 5 Fax                                                                                                    | fukuoka. sales@  | 10/24      | 1 Job Comple         | te           |  |
|               | 3 Fax                                                                                                    | 0523456789       | 10/24      | 1 Job Comple         | te           |  |
|               | 1 Fax                                                                                                    | Osaka Sales      | 10/24      | 1 Deleted by         |              |  |
| Iob Dotails   | t                                                                                                    | Deleted          | Finished   | A11 Jo               | bs Details ] |  |
| - oob beturio | 10/25/2006                                                                                                    | 00:37            |            |                      | Close        |  |

| Communication List |               |               |             |               |
|--------------------|---------------|---------------|-------------|---------------|
| Scan TX List       | ax TX Li:     | st Fax        | RX List     |               |
| No. Destination    | Start<br>Time | Comm.<br>Time | Org. Result | Reports Types |
| 1 Tokyo Sales      | 08:44         | 00:00         | 1 OK        | Activity      |
| 2 Osaka Sales      | 08:45         | 00:00         | 1 OK        | Report        |
| 3 Tokyo Sales      | 08:47         | 00:00         | 1 OK        | TV Depart     |
| 4 Osaka Sales      | 08:49         | 00:00         | 1 S-OK      |               |
| 5 Fukuoka Sales    | 08:50         | 00:00         | 1 OK        |               |
| 6 Tokyo Sales      | 08:53         | 00:00         | 1 OK        | KX Report     |
| 7 Tokyo Sales      | 08:55         | 00:00         | 1 S-0K      |               |
|                    |               |               |             | $\bigcirc$    |
| 10/25/2006 11:12   |               |               |             | Close         |

# 使用者信箱功能

# **User Box Function**

Print a document from User Box

# 列印使用者信箱内的文件

- 1. 按 User Box Press User Box
- 選擇需要的使用者信箱 Select the user box
- 3. 按 Use/File Press Use/File
- 選擇需要的文件
   Select the document
- 5. 按列印設定 Press Print

A, 選擇列印份數 (按數字鍵輸入) Select how many copies by num. key pad

- B, 選擇單面 / 雙面列印 Select single / double side printing
- C, 選擇全彩色 / 黑白列印 Select Color mode: Full Color / Black
- 6. 按 **Start**

Press Start

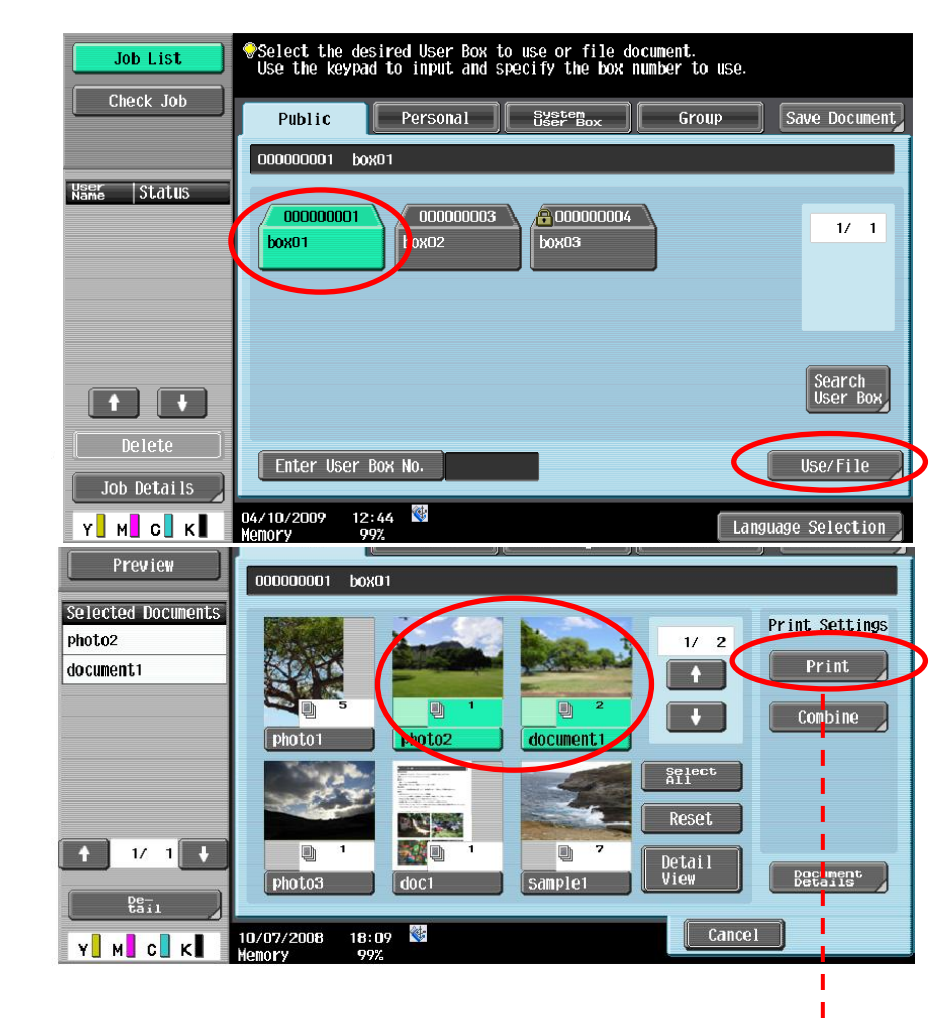

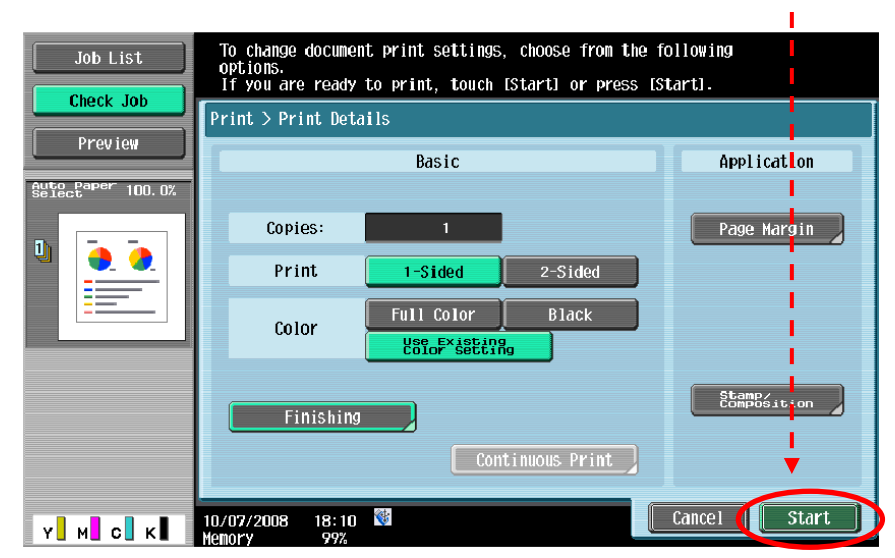

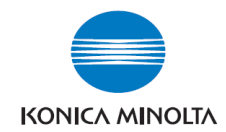

# 儲存文件到使用者信箱

- 1. 按 User Box Press User Box
- 2. 選擇需要的使用者信箱 Select the user box
- 3. 按 Save Document Press 儲存文件
- 4. 在按 **Start** 開始掃瞄之前可更改下 列設定

You can change the below setting before you press the **Start** button to save the document to user box

- A, 按 文件名稱 便可更改文件名稱 Press Document Name to Change Document Name
- B, 按 掃瞄設定 便可更改掃瞄設定 Press Scan Setting to Change Scan Setting
  - 設定原稿是單面 / 雙面掃瞄
     Select single / double side
     original scanning mode
  - 選擇檔案格式 (PDF / JPEG / TIFF / Compact PDF)
     Select file type (PDF / JPEG / TIFF / Compact PDF)
  - 選擇自動彩色 / 全彩色 / 黑白 灰楷尺度掃瞄模式
     Select Color mode: Auto Color / Full Color / Black / Gray Scale

# Save a document to User Box

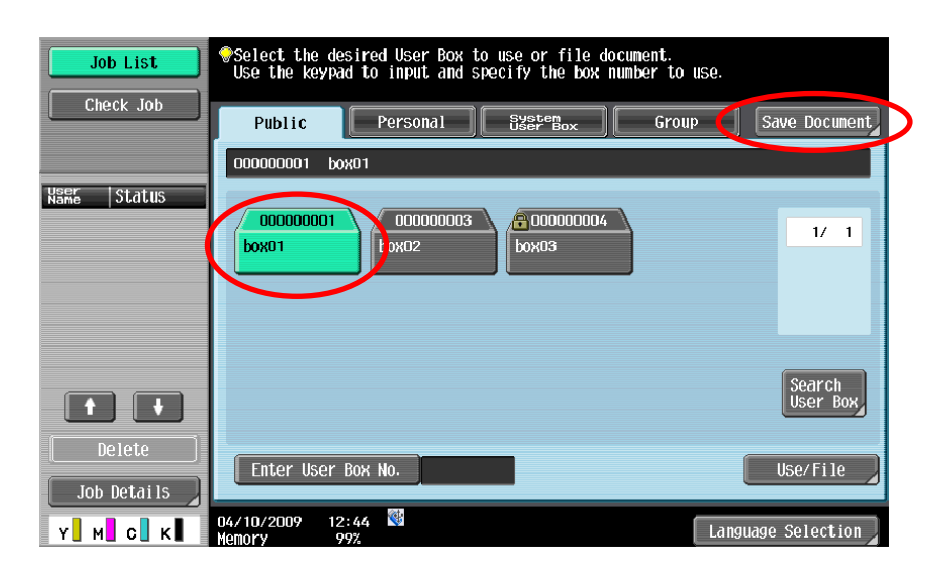

![](_page_32_Picture_14.jpeg)

![](_page_32_Figure_15.jpeg)

![](_page_33_Picture_0.jpeg)

# <u>Clearing paper jams 清除塞紙</u>

Feeder

![](_page_33_Figure_3.jpeg)

![](_page_34_Picture_0.jpeg)

# <u>Replacing the toner cartridge 更換碳粉</u>

\*當某碳粉接近不足時,版面會顯示右邊的提示, \*If toner near empty, Screen will show toner empty message

\*如沒有使用數碼醫生服務,請電 25652190 安排送 新的碳粉

If not join Digital Doctor Service, please call 25652190 to order new toner

- Toner Cartridge (Y) = Yellow Toner 黃色碳粉
- Toner Cartridge (M) = Magenta Toner 紅色碳粉
- Toner Cartridge (C) = Cyan Toner 藍色碳粉
- Toner Cartridge (K) = Black Toner 黑色碳粉

![](_page_34_Picture_9.jpeg)

![](_page_34_Figure_10.jpeg)

![](_page_35_Picture_0.jpeg)

# <u>Replacing the waste toner box 更換廢棄碳粉閘</u>

# <u>Replacing the waste toner box 更廢棄碳粉閘</u>

\*當廢棄碳粉閘將近滿時,版面會顯示右邊的提示 If waste toner box is full, screen will show replace toner box message

\*如沒有使用數碼醫生服務, 請電 25652190 安排送新的 廢棄碳粉閘 If not join our Digital Doctor Service, please call 25652190 to order new waste toner box

![](_page_35_Picture_5.jpeg)

#### 以下是更廢棄碳粉閘之步驟

The following procedure discribes how to replace the waste toner box

![](_page_35_Figure_8.jpeg)

![](_page_36_Picture_0.jpeg)

#### <u>報讀和打印總咪錶數 Check and Print meter list,</u>

#### <u>如沒有安裝數碼醫生,請每月把咪錶報告傳真至 2565 2128</u> If Digital Doctor not installed, please fax the meter report to 2565 2128 monthly</u>

1. 按 Utility / Counter

Press Utility / Counter

2. 按 **計數器** 

**Press Meter Count** 

3. 按 細節檢查

**Press Check Details** 

- 4. 按列印 Press **Print List**
- 5. 選擇紙盤

Select paper tray

6. 按**Start** Press<u>Start</u>

| Job List      | Сору           |   |
|---------------|----------------|---|
| Neter Count   |                | - |
| Neter Count   | Black          |   |
| Total<br>10   | Full Color     |   |
| Black<br>10   | Single Color   |   |
| Color<br>O    | 2 Color        |   |
|               | Total          |   |
| Check Details | <br>Print List |   |

![](_page_37_Picture_0.jpeg)

# Secure print 機密列印

- 技【檔案】→【列印】→【選擇打印機】
   Click【File】→【Print】→【Select Printer】
- 3. 按【内容】

Click **(Preference)** 

| c. 16 |
|-------|
|       |
| c. 8  |
|       |

4. 於【輸出方法】選【機密列印】輸入[機密列印 ID]和[密碼]

Click [Output Method] and select [Secure Print], input ID and Password

5. 按 [確定]

Click [OK]

- · <u>於影印機取回機密列印文件程序</u> <u>Recall a job from Copier</u>
- 1. 按【User Box】

Press [User Box]

 2. 按【系統】→【機密文件使用者案箱】→【使用 /檔案】

Press **[System User Box]** → **[Secure print user Box]** → **[Use/File]** 

3. 於[機密列印 ID] 和 [密碼] 輸入 ID/密碼, 再 按 [OK]

Input ID and Password in the field of [Secure print ID] and [Password]

選擇所需文件之後按【列印】再按【Start】
 Select desired file, press 【print】 and then 【Start】

| Job List                | Select the desired User B<br>Use the keypad to input a     | Nox to use or file document.<br>And specify the box number i | to use.                    |
|-------------------------|------------------------------------------------------------|--------------------------------------------------------------|----------------------------|
| Check Job               | Public                                                     | Systen<br>User Box                                           | Save Document              |
| User Box<br>Information | Secure Print User Box                                      |                                                              |                            |
|                         | Bulletin Board<br>User Box                                 | Polling TX<br>User Вох                                       | Secure Print<br>User Box   |
|                         | Memory RX<br>User Box                                      | Annotation<br>User Box                                       | Fax Retransnit<br>User Box |
|                         | Password<br>Encrypted pop<br>User Box                      | ID & Print<br>User Box                                       |                            |
|                         | Enter User Box No.                                         |                                                              | Use/File                   |
| Y M C K                 | 10/06/2008 14:54<br>Memory 99%                             |                                                              |                            |
| Job List                | Enter the ID for the secure<br>document. To clear your ent | e print<br>ry, press the [C] key.                            |                            |
| Check Job               | ID                                                         |                                                              |                            |
| User Box<br>Information | 12345678                                                   | -                                                            |                            |
|                         |                                                            | )<br>6 7 8 9 C                                               |                            |
|                         | qwert                                                      | y u i o                                                      |                            |
|                         |                                                            |                                                              | ; Shift                    |
|                         |                                                            | Space                                                        |                            |
| Job List                | Select accument(s) and then<br>choose the desired function | l de reteres del                                             |                            |
| Check Job               | Print                                                      | Filing                                                       |                            |
| Selected Documents      | Secure Print User Box                                      |                                                              | Print Settings             |
| document 1              |                                                            |                                                              | 1/ 1<br>Print              |
|                         | document 1                                                 | 2                                                            |                            |
|                         |                                                            | Re Re                                                        | set                        |
| ↑ 1/ 1 ↓                |                                                            | Det                                                          | ail<br>Becails             |
|                         | 10/06/2008 14:55<br>Memory 992                             |                                                              | Cancel                     |

![](_page_38_Picture_0.jpeg)

# <u>列印信封或特別尺寸紙張 Print Envelope or custom size paper</u>

1. 先把影印機手送盤上的紙拿走

Take paper away in Bypass tray, to keep it empty.

# **□電腦打印程序設計PrinterDriverSetting**

- 在電腦開啓文件後,選擇本印表機
   Open the file, Click printer driver
- 3. 點選 [內容] Click [Preferences]
- 4. 在[原稿尺寸]內選擇[自定尺寸]輸入原稿紙張
- 之尺寸(如: 110mm x 220mm)

Click [Original Size] select [Custom size] then input Width and Length (e.g. : 110mm x 220mm)

5. 在[紙張尺寸] 內選 [如同原稿尺寸]

Click [Output Size] select [Same as Original Size]

6. 按 [確定]

Press [OK]

- 7. 手放信封或特別尺寸紙張紙張在影印機手送盤上(正面向下) Place envelope or custom size paper on Bypass tray (Face Down)
- 8. 按[完成]

Press [Complete]

| RONICA MINOLTA C652Series | PCL 内容               |                                                      |                                                   | ~  |
|---------------------------|----------------------|------------------------------------------------------|---------------------------------------------------|----|
| 🧟 My Tab Basic Layout Fin | nish Cover Mode Star | np/Composition Quality (                             | Other                                             |    |
| Custom Size (296x1143mm)  | Favorite             | Setting Untitled                                     | ✓ Add Edit                                        |    |
| Custom Size (296x1143mm)  | 9                    | This tab allows you to                               | arrange setting items as you like.                | ^  |
|                           | ×1                   | inal Orientation<br>Portrait<br>Landscape<br>al Size | Copies<br>1 (19999)<br>Copies<br>Copies<br>Copies | II |
|                           | R Cust               | om Size                                              | Print Type                                        |    |
|                           | Same                 | ner Size<br>e as O <mark>r</mark> iginal Size 🛛 🖵    | 1-Sided -                                         |    |
|                           |                      | t Method                                             | Left Comer v                                      | Ŧ  |
| Printer View Printer      | Information          | Edit My <u>T</u> ab                                  | Default                                           |    |
|                           |                      |                                                      | 確定 取消 説明                                          | 5  |
| Custo                     | m Size Settings      |                                                      | × .                                               |    |
| Width                     |                      |                                                      |                                                   |    |
| 296 mm [90.0311.1]   mm   |                      |                                                      |                                                   |    |
| Length () inch            |                      |                                                      |                                                   |    |
| 1143 mm [139.71200.0]     |                      |                                                      |                                                   |    |
|                           |                      |                                                      |                                                   |    |
|                           |                      |                                                      |                                                   |    |
|                           | OK Can               | icel Default                                         | Help                                              |    |

![](_page_39_Picture_0.jpeg)

# <u>列印長紙張之簡易程序 Banner Paper Printing User Guide</u>

長紙尺寸: 寛210-296mm / 高 457.3-1200mm

Banner paper size: (Width) 210 - 296mm / (Length) 457.3 -1200mm

#### ☑ 請在列印長紙前,先在印表機開啟此功能 Prepare printing on Banner Paper

- 按 [Utility/ Counter]
   Press [Utility/ Counter]
- 2. 選 [6. 長紙張] Press [6. Banner Printing]
- 選 [Allow 允許],再按 [OK 確定]
   Touch [Allow], then touch [OK]

#### **旦** 電腦傳送文件之程序 Printer Driver Setting

- 4. 在電腦開啓文件後,選擇本印表機 Open the file, Click printer driver
- 5. 點選 [內容] Click [Preferences]
- 在[原稿尺寸]內選擇[自定尺寸]輸入原稿 紙張之尺寸(如: 296mm x 1143mm)
   Click [Original Size] select [Custom size], then input Width and Length(e.g. : 296mm x 1143mm)

![](_page_39_Picture_12.jpeg)

![](_page_39_Picture_13.jpeg)

![](_page_40_Picture_0.jpeg)

7. 在[紙張尺寸] 內選 [如同原稿尺寸]

\*\* 印表機裝置自動選取 手送紙盤及 紙張類型 為 厚紙 3

## Click [Output Size] select [Same as Original Size]

Printer Driver automatically select to Bypass tray and Paper type automatically select to Think 3

8. 按 **[確定]** Press [OK]

#### 昌 當印表機接收到列印文件指令時 Printing Banner Printing

9. 本印表機會顯示接收文件之訊息,按【確定】 Specify the desired settings, then touch [OK]

- 請將長紙張放於手送紙盤
   Feed the banner paper to Bypass Tray
- 列印完成後按 [Exit 離開]
   When printing is finished, touch [Exit]
- 12. 按 **[Yes 是]** Touch **[Yes]**
- 13. 按 [OK 確定] 結束此工作,回復基本設定。
   Then touch [OK] to finish banner-printing function

![](_page_40_Picture_12.jpeg)

![](_page_41_Picture_0.jpeg)

# 使用外置記憶體 Using External Memory

![](_page_41_Picture_2.jpeg)

# <u>從外置記憶體打印 Print from External Memory</u>

按[從外接記憶體打印]→選擇要打印的檔案 →[列印]→[Start]

Press [Print a document form external memory]  $\rightarrow$ Select file  $\rightarrow$ [Print] $\rightarrow$ [Start]

![](_page_41_Picture_6.jpeg)

#### <u>掃瞄到外置記憶體 scan to External Memory</u>

(要先在管理員模式先開動此功能 Must enable in Admin mode first)

按[掃瞄檔案到外接記憶體]→按[Start]

Press [Save a document to external memory]  $\rightarrow$  Press[Start]

![](_page_42_Picture_0.jpeg)

# Supplementary Notes

![](_page_43_Picture_0.jpeg)

| 部門埶線Particulars                                                                                                    | 聯络方法Contact us                                                                                                    |
|----------------------------------------------------------------------------------------------------|----------------------------------------------------------------------------------------------------|
| 市務科 Marketing Division                                                                                                    |                                                                                                    |
| <ul> <li>▶ 銷售熱線Sales Hotlines</li> <li>● 查詢產品及銷售詳情</li> </ul>                                                                                                    | 電話Tel : 2565 2111                                                                                                    |
| New Product and Sales Enquires                                                                                                    | 電郵Email:bhkg_sales@bhk.konicaminolta.hk                                                                                                    |
| <ul> <li>服務科 Technical Service Division</li> <li>▶ 維修熱線Repair Hotline</li> <li>● 多功能產品之維修服務<br/>MFP Repair Services</li> </ul>                                                                                    | 電話Tel : 2565 2176<br>傳真Fax : 2856 1024                                                                                                    |
| <ul> <li>服務科 Technical Service Division</li> <li>▶ 產品之技術支援熱線</li> <li>• 軟件及網絡支援</li> <li>Application, Network and System Support</li> </ul>                                                                       | 電話Tel : 2565 2178                                                                                                    |
| <ul> <li>客戶服務Customer Service Department</li> <li>▶ 客戶服務熱線 Customer Service Hotlines</li> <li>● 保養合約查詢<br/>Maintenance Agreement</li> <li>● 新客戶之產品培訓</li> </ul>                                                   | 電話Tel : 2565 2190<br>傳真Fax : 2565 2128<br>電話Tel : 2856 4306                                                                                          |
| New Customer Product Training <ul> <li>賬單查詢 Invoice Enquiries</li> <li>報錶 (請於報錶結算日前報讀。)</li> </ul> <li>Report meter reading through telephone system (Please report meter reading on or before cut-off date)</li> | 電話Tel: 2565 8181<br>English - Press "2", then press "2",<br>中文 - 按 "1" 字然後按 "2"字<br>傳真Fax : 2856 2008<br>電郵Email : bhkg_csmeter@bhk.konicaminolta.hk |
| <ul> <li>客戶服務 Customer Service Department</li> <li>▶ 用品供應熱線 Order Section Hotlines</li> <li>• 訂購消耗品如碳粉及影印紙<br/>Ordering of Consumable Products<br/>(Toners, Paper, etc)</li> </ul>                                | 電話Tel : 2565 2139<br>傳真Fax : 2565 7613<br>電郵Email : bhkg_csorder@bhk.konicaminolta.hk                                                                |
| 財務科 Finance Division<br>▶ 月結單查詢<br>Statement Enquiries                                                                                                    | 電話Tel : 2856 4710<br>傳真Fax : 2516 9177                                                                                                    |
| <ul> <li>行政科 Administration Department</li> <li>▶ 客戶的建議及意見反映</li> <li>Other Suggestions &amp; Comments</li> </ul>                                                                                                 | 電話Tel : 2565 8181<br>按Press " 0 "                                                                                                    |
| 網上客戶服務<br>Online Support Services                                                                                                    | http://www.konicaminolta.hk/hk/zh-hk/customer-services.php<br>http://www.konicaminolta.hk/hk/en-us/customer-services.php                             |